Bund der Historischen Deutschen Schützenbruderschaften e.V.

# Schießsportprogramme

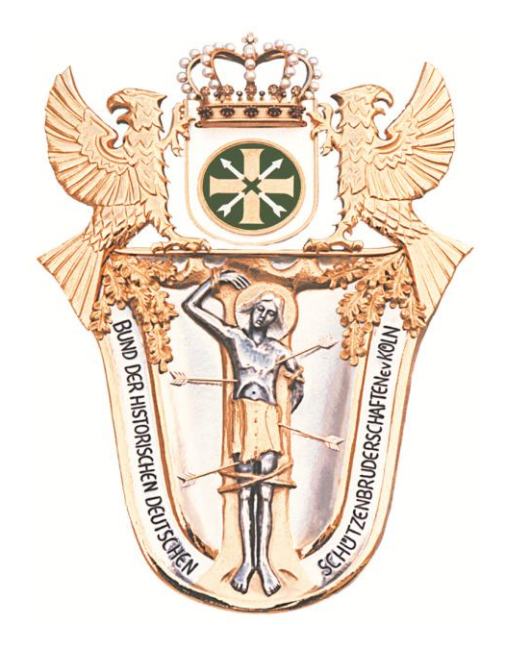

# Arbeitsanweisung <sup>zum</sup> Bezirksschießen

Version 9.0.4 Stand: 1. Juni 2021 @vdH

weiter 1

| Inhaltsverzeichnis          | <u>Seite</u> |
|-----------------------------|--------------|
| Erste Schritte              | 3            |
| > Vorwort                   | 3            |
| Systemanforderungen         | 3            |
| Installation                | 4            |
| Hauptprogramm               | 5            |
| ➢ Begrüßung                 | 5            |
| Vorbereitung                | 6            |
| > Vorarbeiten               | 6            |
| Ansprechpartner             | 6            |
| weitere Vorarbeiten         | 7            |
| Teilnehmer                  | 8            |
| Datenübernahme              | 9            |
| weitere Teilnehmeroptionen  | 10-12        |
| Drucken/Anzeigen            | 13           |
| Datensicherung              | 15           |
| Daten auslagern             | 15           |
| Durchführung                | 16           |
| Teilnehmerdaten/Datenexport | 17           |
| Mannschaftsanzeige/änderung | 18           |
| Ergebnisse                  | 19           |
| Auswertungsarten            | 19           |
| Ausgabe                     | 20           |
| Kontrolle                   | 21           |
| Siegerehrung/Internet       | 22           |
| Abschluss                   | 23           |
| Daten zurückspielen         | 23           |
| Internetaufbereitung        | 23           |
| Statistiken                 | 24           |
| Datenübergabe               | 24           |
| Nullstellung                | 25           |
| Verwaltung                  | 26           |
| Adressetiketten             | 26           |
| Zahlungsverkehr             | 27           |
| Excel-Listen                | 27           |
| Strukturen                  | 28           |
| Schluss                     | 28           |

### <u>Vorwort</u>

Liebe Anwender,

es ist nichts so gut, dass man es nicht noch verbessern könnte. Für Verbesserungsvorschläge, Änderungswünsche und/oder auch Fehlermeldungen melden Sie sich.

Kontaktdaten: Dieter von der Heiden

Telefon: 02226 17206

Email: BSMvdH@t-online.de

Und nun: Bei der Arbeit mit dem Meisterschaftsprogramm gutes Gelingen.

<u>Systemanforderungen</u>

➢ Rechner

Betriebssystem Windows XP mit Service Pack 3, Windows Vista (bedingt), Windows 8, 8.1, oder 10 Arbeitsspeicher 1 GB oder höher (4 GB empfohlen) Internetverbindung erforderlich, Browser wahlfrei

Software

Microsoft Office 2007 oder höher

MS Access 2010 oder höher Vollversion (32 Bit) oder MS Access Runtime Version (32 Bit)

Das Programm erfordert **ZWINGEND** die 32 Bit Version; die 64 Bit Version ist nicht abwärts kompatibel und kann daher nicht genutzt werden.

Die MS Access Runtime Version kann von der WEBSITE des BHDS Rubrik>Schießsport (<u>Bund-Bruderschaften.de</u>) oder mit (http://www. Microsoft.com/downloads/) von MICROSOFT direkt kostenlos herunter geladen werden.

# **Installation**

Die Access Vollversion oder die Access Runtime müssen, wenn nicht bereits erfolgt, installiert werden.

Im nächsten Schritt ist die Installationsdatei Bezirkxxx.msi von der WEBSITE des BHDS >

Schießsport (1) > Schießsportprogramme (2) herunter zu laden.

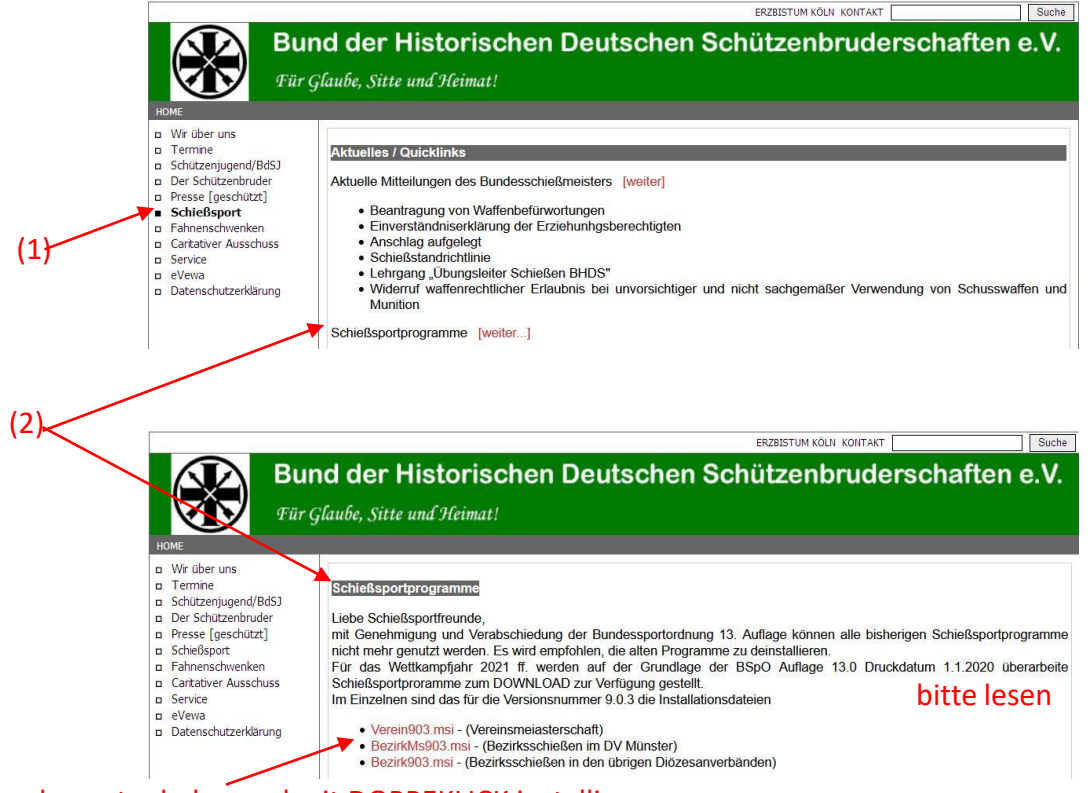

herunter laden und mit DOPPEKLICK installieren

Ein SMILEY Bezirk 9.0.4 wird auf dem DESKTOP und in den APPS angezeigt.

Starten Sie mit einem Doppelklick darauf das Programm. Das Hauptformular wird eingeblendet.

### Hauptprogramm

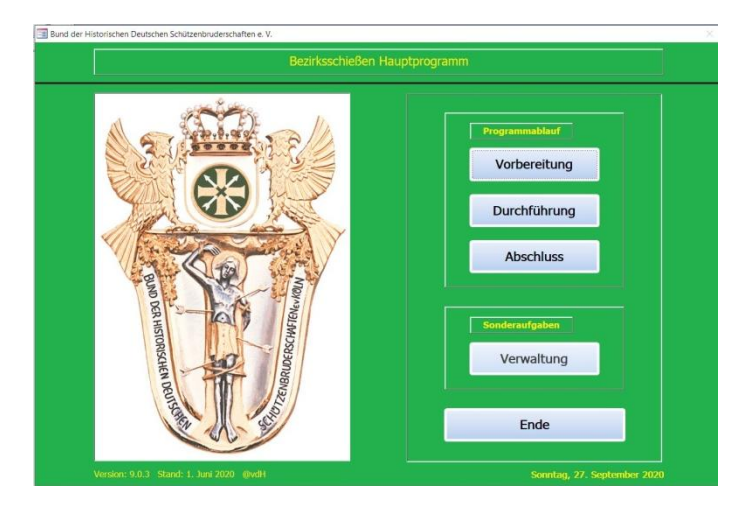

Ein Klick auf Vorbereitung zum

Beginn der Meisterschaft öffnet den Begrüßungsbildschirm.

| 🗃 Begrüßung und Hilfen 🛛 🕹                                                                                                    |                                                                                     |
|----------------------------------------------------------------------------------------------------|-------------------------------------------------------------------------------------|
| Begrüßung und Hilfen                                                                                                    | Geben Sie die Stammdaten ein.<br>Mit <mark>Weiter</mark> wird das Formular          |
| Herzlich willkommen bei der Vereinsmeisterschaft 2021                                                                                                    | Wettkampf geöffnet.                                                                 |
| Ihrer Bruderschaft: St. Hub. Oberdrees                                                                                                    |                                                                                     |
| im Bezirksverband: Voreifel                                                                                                    |                                                                                     |
| des Diözesanverbandes:Köln                                                                                                    |                                                                                     |
| <ul> <li>Hilfen zur Programmführung sind hinterlegt und werden</li> <li>1. auf der Statusleiste angezeigt, wenn Befehlsschaltflächen<br/>oder aktivierte Eingabefelder fokussiert sind;</li> <li>2. als TOOLTIPTEXT eingeblendet, wenn Sie mit der MAUS<br/>einen Moment auf diese OBJEKTE zeigen.</li> <li>Ausführlichere Hilfen erhalten Sie, wenn Sie das in mehrere<br/>Titelleisten rechts oben eingarbeitete ? anklicken.</li> </ul> |                                                                                     |
| Bedienen Sie sich der Hilfen, die Ihnen zum guten Gelingen<br>der Arbeit mit dem Meisterschaftsprogramm zur Verfügung<br>stehen.                                                                                                    |                                                                                     |
| weiter                                                                                                    |                                                                                     |
| 🖼 Wettkampf X                                                                                                    | [                                                                                   |
| Wettkampfdaten zuweisen                                                                                                    | Wenn kein Wettkampfkalender erstellt ist,<br>legen Sie mit Wettkampfnummer (11-40), |
| Wenn kein Wettkampfkalender erstellt wird                                                                                                    | Wettkampftag und Ort die Arbeitssitzung für                                         |
| gelten diese Daten für die jeweils aktuelle                                                                                                    | diesen Tag fest.                                                                    |
| Arbeitssitzung.                                                                                                    | Ein Wettkampfkalender kann später für bis                                           |
| Wettkampf-Nummer                                                                                                    | zu 30 Arbeitssitzungen eingerichtet werden.                                         |
| Wettkampftag                                                                                                    |                                                                                     |
| Wettkampfort                                                                                                    |                                                                                     |
|                                                                                                    | —— öffnet die Vorbereitung                                                          |

speichern ┥

### Vorbereitung

### <u>Vorbereitung</u>

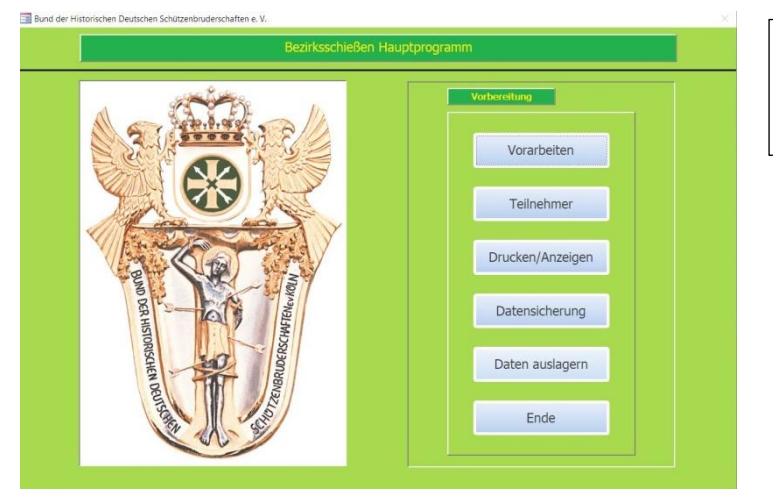

# <u>Vorarbeiten</u>

Ab hier werden alle Funktionen in der konzipierten Folge der Verarbeitung aufgelistet.

Wenn Daten auf Zweitrechner ausgelagert werden müssen, sind Clienten einzurichten. Anfrage bei Diözesan- oder Landesbezirks-Schießmeiser

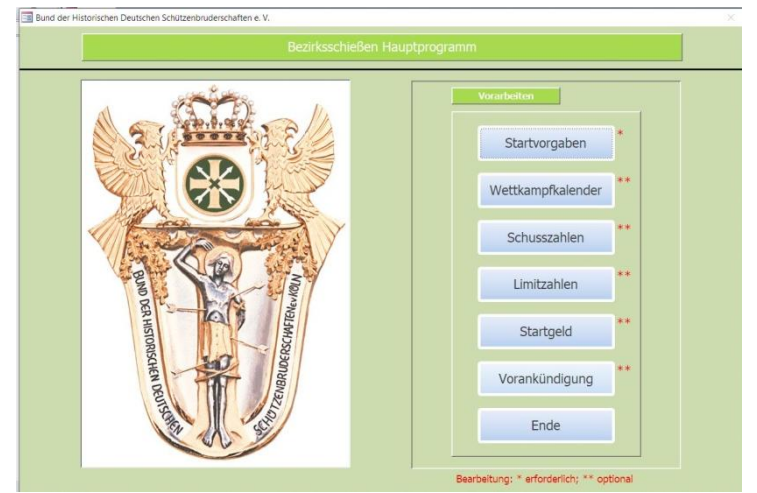

mit \* gekennzeichnete Optionen müssen bearbeitet werden. Bei Kennzeichnung mit \*\* hängt die Bearbeitung davon ab, ob für diese Optionen Vorgaben erfüllt werden müssen.

### <u>Startvorgaben</u>

|                                         | Ansprechpartner                  |                                         | ? |
|-----------------------------------------|----------------------------------|-----------------------------------------|---|
| Brude                                   | erschaft, Gesellschaft, Verein,  | Gilde                                   |   |
| Ordnungsnummer im eVewa-Programm        | 3002 Name                        | St. Hub. Oberdrees                      |   |
| persönliche Date                        | n des Ansprechpartners erfas     | ssen oder ändern                        |   |
| Name                                    | * Vorname                        | *                                       |   |
| Geschlecht Geburtsdatum                 | *                                |                                         |   |
| Funktion des Ansprechpartners           | v * au                           | iswählen                                |   |
| Kontaktdate                             | n (Postanschrift und Telekom     | nmunikation)                            |   |
| Straße und Hausnummer                   | *                                | ^                                       |   |
| Postleitzahl und Ort                    | *                                | * = Pflichtfelder                       |   |
| Telefon                                 | Mobiltelefon                     |                                         | - |
| Email-Adresse                           | Fax-Nummer                       |                                         |   |
| Bankverbindung (freiwillige Angaben des | Rechnungsstellers für Startgeldz | ahlungen an Bezirk, Land, Diözese, Bund | > |
| Bankinstitut                            | IBAN                             |                                         |   |
| BIC                                     | Kontoinhaber                     |                                         |   |
|                                         |                                  |                                         |   |

Für alle Titelleisten mit ? gilt: Hier sind Hilfen hinterlegt.

Für weitere Hilfen mit der Maus auf Eingabefelder oder Schalt flächen zeigen.

Angaben zum Ansprechpartner; ohne führt zu Laufzeitfehlern.

## Wettkampfkalender (optional)

| Wettkampf-Nummer:     | Austragungsort:                     |                        | Wettkampftag:          |
|-----------------------|-------------------------------------|------------------------|------------------------|
| RUCKLUFTGEWEHR        | EINKALIBERGEWEHR WEITI              | RE GEWEHRDISZIPLINE    | EN PISTOLEN/REVOLVER   |
| freistehend           | 3-Stellungs-Wettbewerb              | stehend aufgelegt      | stehend angestrichen   |
| C Schüler männlich    | Schüler männlich                    | 🗆 Schüler männlich     | Senioren I männlich    |
| Schüler weiblich      | Schüler weiblich                    | C Schüler weiblich     | Senioren I weiblich    |
| 🔲 Jugend männlich     | <ul> <li>Jugend männlich</li> </ul> | 🗆 Altersklasse männl.  | 🔲 Senioren II männlich |
| Jugend weiblich       | Jugend weiblich                     | Altersklasse weibl.    | Senioren II weiblich   |
| 🔲 Schützen männlich   | Schützen männlich                   | 🗆 Senioren I männlich  |                        |
| 🗋 Schützen weiblich   | Schützen weiblich                   | Senioren I weiblich    |                        |
| 🗆 Altersklasse männl. |                                     | 🗆 Senioren II männlich |                        |
| Akltersklasse weibl.  |                                     | Senioren II weiblich   |                        |
|                       | 4,5 mm -                            | .177 cal.              |                        |

Aktivieren Sie auf den Registerkarten jeweils bis zu 8 Disziplinen und Klassen je Wettkampfnummer (11 – 40), Tag und Ort. Höhere Anzahl wird nicht akzeptiert.

# Schusszahlen (optional)

|                     |               |                            | Schuss      | zahlen                |               |                         | ?       |
|---------------------|---------------|----------------------------|-------------|-----------------------|---------------|-------------------------|---------|
| Bei den allgemeiner | n Diszipliner | n ist die Einstellung 15/3 | 0* bzw. 10/ | (20** Schuss möglich; | ansonsten gil | t die angezeigte Voreir | stellun |
| LG stehend          | Schuss        | LG angestrichen            | Schuss      | Olympisch Match       | Schuss        | Luftpistole             | Schuss  |
| Schüler (m/w)*      | 30            | Senioren I (m/w)**         | 20          | Jugend                | 60            | Jugend*                 | 30      |
| Jugend (m/w)*       | 30            | Senioren II (m/w)**        | 20          | Schützen              | 60            | Schützen*               | 30      |
| Schützen (m/w)*     | 30            | KK 3-Stellung              | Schuss      | Altersklasse          | 60            | Altersklasse*           | 30      |
| Altersklasse (m/w)  | 30            | Jugend*                    | 30          | Zimmerstutzen         | Schuss        | Senioren*               | 30      |
| LG 3-Stellung       | Schuss        | Schützen*                  | 30          | stehend*              | 30            | Kleinkaliberpistoler    | Schus   |
| Schüler (m/w)*      | 30            | Altersklasse*              | 30          | aufgelegt*            | 30            | Freie Pistole           | 30      |
| Jugend (m/w)*       | 30            | KK aufglegt                | Schuss      | Ordonnanzgewehr       | Schuss        | Sportpistole            | 30      |
| Schützen (m/w)*     | 30            | Altersklasse (m/w)*        | 30          | offene Visierung      | 20            | Standardpistole         | 30      |
| LG aufgelegt        | Schuss        | Senioren I (m/w)*          | 30          | Loch-Visierung        | 20            | Großkaliberpistolen     | Schuss  |
| Schüler (m/w)*      | 30            | Senioren II (m/w)*         | 30          | GK Scheibengeweh      | r Schuss      | Zentralfeuer            | 30      |
| Altersklasse (m/w)  | 30            | KK angestrichen            | Schuss      | 50 Meter*             | 30            | Standardpistole         | 30      |
| Senioren I (m/w)*   | 30            | Senioren I und II**        | 20          | 100 Meter*            | 30            |                         |         |
| Senioren II (m/w)*  | 30            | Senioren I und II**        | 20          |                       |               |                         |         |

| Schusszahlen sind wie angezeigt                |
|------------------------------------------------|
| vorgegeben. Sie können wie in der              |
| Bundesportordnung beschrieben                  |
| geändert werden.                               |
| Zum <mark>Ändern:</mark>                       |
| Klick auf das Eingabefeld Klasse               |
| Klassen * wechseln Schusszahlen 30/15.         |
| Klassen <b>**</b> wechseln Schusszahlen 20/10. |

# Limitzahlen (optional)

| E oder M stehen für E | nzel- oder Mannschaftsergebnisse, die für | r die vorläufige Qualifikation zur nä | chsten Ebene erforderlich sind. |
|-----------------------|-------------------------------------------|---------------------------------------|---------------------------------|
| LG stehend E          | LG angestrichen E M                       | Olympisch Match E M                   | Luftpistole E M                 |
| Schüler               | Senioren I                                | Jugend                                | Jugend                          |
| lugend                | Senioren II                               | Schützen                              | Schützen                        |
| Schützen              | KK 3-Stellung E M                         | Altersklasse                          | Altersklasse                    |
| Altersklasse          | Jugend                                    | Zimmerstutzen E M                     | Senioren                        |
| LG 3-Stellung E       | M Schützen                                | stehend                               | KK-Pistolen E M                 |
| Schüler               | Altersklasse                              | aufgelegt                             | Freie Pistole                   |
| lugend                | KK aufglegt E M                           | Ordonnanzgewehr E M                   | Sportpistole                    |
| Schützen              | Altersklasse                              | offene Visierung                      | Standardpistole                 |
| LG aufgelegt E        | M Senioren I                              | Loch-Visierung                        | GK-Pistelen E M                 |
| Schüler               | Senioren II                               | GK Gewehr E M                         | Zentraleuer                     |
| Altersklasse          | KK angestrichen E M                       | 50 Meter                              | Standardpistole                 |
| Senioren I            | Senioren I                                | 100 Meter                             |                                 |
| Senioren II           | Senioren II                               |                                       |                                 |

Limitzahlen bei m Bezirksschießen vorzugeben ist nur erforderlich, wenn die Kapazität der Schießanlage für die gemeldeten Teilnehmerzahlen nicht ausreicht.

Mit der Vergabe von Limitzahlen kann die Teilnehmerzahl an die Kapazität der Schießanlage angepasst werden. (siehe Seite 14)

# Startgeld (optional)

| Startgeld                                                                           |                                                                     |                                                           |  |  |
|-------------------------------------------------------------------------------------|---------------------------------------------------------------------|-----------------------------------------------------------|--|--|
| Druckluftgewehr       Schüler     C       Jugend     C       odere Klassen     0,00 | Kleinkalibergewehr       Jugend         andere Klassen         0,00 | Olympisch Match<br>Jugend € 0,00<br>andere Klassen € 0,00 |  |  |
| Zimmerstutzen<br>alle Klassen <u>E</u> 0,00                                         | Ordnonnanzgewehr<br>alle Klassen € 0,00                             | Großkallbergewehr<br>alle Klassen € 0,00                  |  |  |
| Druckluftpistole<br>Jugend <u>C</u> 0,00<br>andere Klassen <u>C</u> 0,00            | Kieinkaliberpistolen<br>alle Klassen <u>c</u> 0,00                  | Großkaliberpistolen<br>alle Klassen C 0.00                |  |  |

Startgeld ist zu erheben, wenn Kosten z.B. für Standmieten, Scheibenmaterial oder Auszeichnungen anfallen.

# <u>Vorankündigung <mark>(optional)</mark></u>

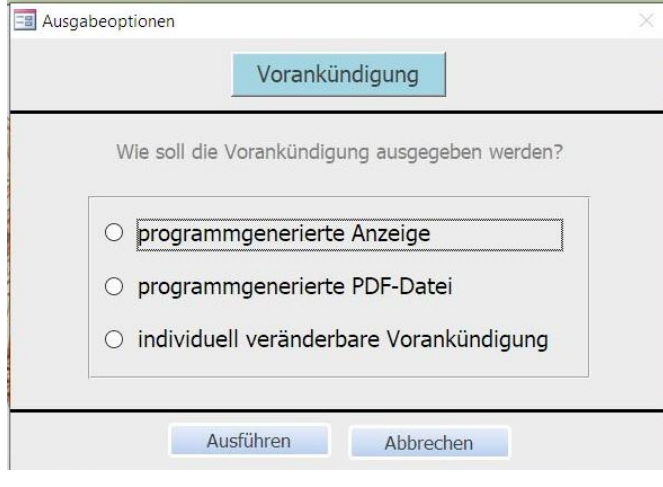

Wenn ein Wettkampfkalender erstellt wurde, können mit der Vorankündigung Termine, Orte, Disziplinen und Klassen zu eingestellten Wettkampfnummern ausgegeben werden.

### <u>Teilnehmer</u>

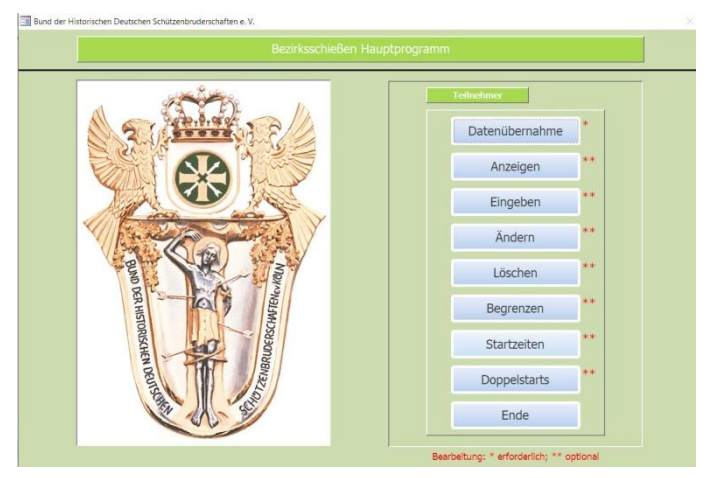

Für Optionen mit \* oder \*\* Sternchen Gelten die Hinweise wie auf Seite 6

Nach Erledigung der Vorarbeiten werden Im nächsten Abschnitt die Funktionen der Teilnehmer angezeigt.

# <u>Datenübernahme</u>

| Datenüb                                                      | pernahme                          |
|--------------------------------------------------------------|-----------------------------------|
| Wählen Sie das Laufwerk, von der                             | m die Daten übernommen werden.    |
| • A: • C: • D: •                                             | E: • F: • G: • ?                  |
| Daten Vereinsmeisterschaft                                   | Daten einlesen                    |
| Bürnerschützen Kornelimünster                                | Die Mitglieder aus eVewa, die zur |
| Akamakanan tan                                               | Vereinsmeisterschaft              |
| ubernenmen von                                               | heruntergeladen wurden,           |
| Bestätigen Sie mit 'WEITER'                                  | Weiter                            |
| Weiter                                                       | Alle Teilnehmer, die am           |
|                                                              | Bezirksschießen                   |
|                                                              | nicht teilnehmen wollen,          |
| ggtlis. Datenträger entfernen<br>Bestätigen Sie mit 'WEITER' |                                   |
| Weiter                                                       | Fertig                            |

# <u>Teilnehmeranzeige (optional)</u>

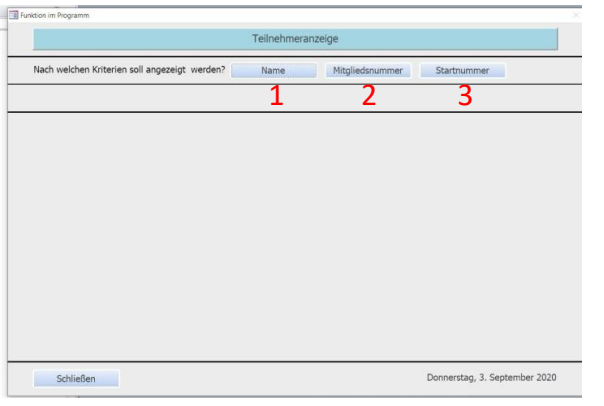

### 1 nach Namen (alphabetisch)

- 2 nach Mitgliedsnummern
- 3 nach Startnummern

### nach Mitgliedsnummern

| Nach welchen Kriterien  | soll angezeigt werden?  | Name            | Mitgliedsnummer  | Startnummer |
|-------------------------|-------------------------|-----------------|------------------|-------------|
| Geben Sie die Mitglieds | nummer ein 124873433002 |                 |                  |             |
|                         | ANZEI                   | ge über mitglie | DSNUMMER         |             |
|                         | Mitgliedsnummer         | 124873433       | 002              |             |
|                         | Name                    | Q               |                  | 1           |
|                         | Vorname                 | p               |                  |             |
|                         | Bruderschaft            | St. Hub. Ob     | erdrees          |             |
| _                       | Ordnungsnummer          | 33002           |                  |             |
|                         | Startnummer             | 134001          | _                |             |
|                         | Disziplin               | Luftgewehr      | 3-Stellungskampf | 3           |
|                         | Klasse                  | 134 Schü        | tzen weiblich    |             |
|                         | Startzeit               |                 | Uhr              |             |
|                         | Rückwärts               | < blättern >    | Vorwärts         |             |

Anzeige kann für den Teilnehmer vorwärts und rückwärts aufgerufen werden Klicken Sie einen Laufwerksbuchstaben oder das ? an, um den Pfad auszuwählen von dem die Daten der Vereinsmeisterschaft in die Anwendung Bezirksschießen eingelesen werden sollen.

Folgen Sie dann den Schaltflächen, die in der erforderlichen Reihenfolge aktiviert werden. Schließen Sie die Datenübernahme.

# <u>nach Namen</u>

| Δ   |   |            | 1 mogniture and the | D W L Diddeischen        | Oru Itili |   |
|-----|---|------------|---------------------|--------------------------|-----------|---|
|     | a | 01.08.1944 | 124864433002        | 🗆 🗆 🖂 St. Hub. Oberdrees | 33002     | - |
| A   | x | 29.11.2006 | 875742933002        | 🗆 🗆 🗹 St. Hub. Oberdrees | 33002     |   |
| A   | z | 19.08.1952 | 124878633002        | 🗆 🗆 🗹 St. Hub. Oberdrees | 33002     | 1 |
| В   | а | 31.01.1956 | 124879233002        | 🗆 🗆 🗹 St. Hub. Oberdrees | 33002     |   |
| в   | b | 01.09.1952 | 124865533002        | 🗆 🗆 🗹 St. Hub. Oberdrees | 33002     |   |
| в   | z | 04.10.1968 | 875802833002        | 🗆 🗆 🖂 St. Hub. Oberdrees | 33002     |   |
| c 🔤 | a | 17.05.1974 | 875888333002        | 🗆 🗆 🖂 St. Hub. Oberdrees | 33002     |   |
| c   | b | 23.07.1936 | 124879333002        | 🗆 🗆 🗹 St. Hub. Oberdrees | 33002     |   |
| CS  | c | 02.09.1931 | 124866433002        | 🗆 🗆 🖂 St. Hub. Oberdrees | 33002     |   |
| D   | c | 04.12.1947 | 124879733002        | 🗆 🗆 🗹 St. Hub. Oberdrees | 33002     |   |
| D   | d | 17.06.1956 | 124866533002        | 🗆 🗆 🗹 St. Hub. Oberdrees | 33002     |   |
| D   | g | 17.12.2009 | 876351533002        | 🗆 🗆 🗹 St. Hub. Oberdrees | 33002     |   |
| E   | d | 10.08.1949 | 124879833002        | 🗆 🗆 🗹 St. Hub. Oberdrees | 33002     |   |
| E   | s | 28.10.1956 | 124866633002        | 🗆 🗆 🖂 St. Hub. Oberdrees | 33002     |   |
| E   | u | 07.02.2009 | 876351633002        | 🗆 🗆 🖂 St. Hub. Oberdrees | 33002     |   |

Zur Anzeige geben Sie ein Sternchen \* oder den Anfangsbuchstaben des Namen ein

# <u>nach Startnummern</u>

| Nach welchen Kriterien soll ang | ezeigt werden?  | Name Mitgliedsnummer        | Startnummer |
|---------------------------------|-----------------|-----------------------------|-------------|
| Geben Sie die Startnummer ein   | 134001          |                             |             |
|                                 | ANZ             | EIGE ÜBER STARTNUMMER       |             |
|                                 | Startnummer     | 134001                      |             |
| <b>D</b>                        | Name            | Q                           |             |
|                                 | Vomame          | (p                          |             |
|                                 | Mitgliedsnummer | 124873433002                |             |
|                                 | Bruderschaft    | St. Hub. Oberdrees          |             |
|                                 | Ordnungsnummer  | 33002                       |             |
|                                 | Disziplin       | Luftgewehr 3-Stellungskampf |             |
|                                 | Klasse          | 134 Schützen weiblich       | 3           |
|                                 | Startzeit       | Uhr                         |             |

Aufruf zeigt Startinformationen wie Klasse, Startzeit, Ort usw. an.

# <u>Eingeben</u>

#### ausklappen, alle aktivierten Schützen werdenangezeigt

| litglied                                                                            | der Bruderschaft                                                         |                                                                                                    | Ordnungsnummer                            |
|-------------------------------------------------------------------------------------|--------------------------------------------------------------------------|----------------------------------------------------------------------------------------------------|-------------------------------------------|
| ür den Teilnehmer                                                                   |                                                                          | Alter                                                                                                | gelten folgende Startkriterie             |
| Waffengattung                                                                       | Anschlag oder Entfernung                                                 | Klasse                                                                                               | startet als                               |
| <ul> <li>Luftgewehr</li> <li>Kleinkalibergewehr</li> <li>Olympisch Match</li> </ul> | <ul> <li>freistehend</li> <li>angestrichen</li> <li>aufgelegt</li> </ul> | <ul> <li>Schüler (m)</li> <li>Schüler (w)</li> <li>Jugend (m)</li> </ul>                             | Manschaftsschütze oder<br>Einzelschütze E |
| Zimmerstutzen     Ordonnanzgewehr     Großkalibergewehr     Druckluftnistele        | 3-Stellungskampf     liegend     offene Visierung     Lach-Visierung     | <ul> <li>Jugend (w)</li> <li>Schützen (m)</li> <li>Schützen (w)</li> <li>Alterritarce (m)</li> </ul> | wievielte Mannschaft?                     |
| C Kleinkaliberpistole<br>Großklaiberpistole                                         | 0 50 Meter<br>0 100 Meter<br>Freie Pistolep                              | Altersklasse (m)     Altersklasse (w)     Senioren I (m)     Senioren I (w)                          | Mannschaften 1 - 9 0                      |
|                                                                                     | O Sportpistole<br>O Standardpistole                                      | <ul> <li>Senioren II (m)</li> <li>Senioren II (w)</li> </ul>                                         | Vorergebnisse                             |
|                                                                                     |                                                                          | <ul> <li>Jugend</li> <li>Schützen</li> <li>Altersklasse</li> </ul>                                   | Einzel                                    |
| Weitermeldung zu folg                                                               | enden Meisterschaften J/N?                                               | Senioren     offene Klasse                                                                           |                                           |

Neu anklicken zur Aktivierung des Eingabefeldes Mitglied.

Waffengattung, Anschlag/Entfernung und Klasse des Schützen auswählen. Nicht erlaubte Kombination wird gemeldet.

Weisen Sie die Mannschaft zu und tragen Sie die Vorergebnisse ein.

Bestätigen Sie die Weitermeldungen und speichern Sie die Eingaben.

Sie können dann mit Neu für weitere Eingaben oder Kontrolle zur Überprüfung der Eingaben fortfahren.

### **Eingabekontrolle**

| Mitglieds-Nr | Name | Vorname | Disziplin                   | Klasse                | Start-Nr | We              | eitermeldur     | ng              |
|--------------|------|---------|-----------------------------|-----------------------|----------|-----------------|-----------------|-----------------|
| 124879933002 | F    | e       | Luftgewehr stehend          | Schützen weiblich     | 132001   | ₩1*             | ₩2 <sup>*</sup> | ₩3*             |
| 124879933002 | F    | e       | KK-Gewehr 3-Stellungskampf  | Schützenklasse        | 231001   | ₩1 <sup>*</sup> | ₩2 <sup>®</sup> | ₩3*             |
| 124879933002 | F    | e       | Druckluftpistole            | Schützenklasse        | 731001   | ₩1*             | ₩2 <sup>*</sup> | ₩3*             |
| 124879933002 | F    | e       | KK-Freie Pistole            | offene Klasse         | 891001   | ₩1*             | ₩2*             | ₩3*             |
| 124869933002 | м    | 1       | Luftgewehr aufgelegt        | Altersklasse männlich | 143001   | ₩1*             | ₩2*             | ₩3 <sup>*</sup> |
| 124869933002 | м    | 1       | KK-Gewehr 3-Stellungskampf  | Altersklasse          | 241001   | ☑ w1*           | ₩2*             | ₩3*             |
| 124869933002 | м    | 1       | Zimmerstutzen aufgelegt     | offene Klasse         | 492001   | ₩1*             | ₩2 <sup>*</sup> | ₩3*             |
| 124869933002 | м    | 1       | KK-Sportpistole             | offene Klasse         | 892001   | ☑ W1*           | ₩2 <sup>®</sup> | ₩3*             |
| 124873433002 | Q    | p       | Luftgewehr 3-Stellungskampf | Schützen weiblich     | 134001   | ₩1 <sup>*</sup> | ₩2 <sup>*</sup> | ₩3*             |
| 124873433002 | Q    | p       | Ordonnanz Loch-Visierung    | offene Klasse         | 592001   | ₩1*             | ₩2*             | ₩3*             |
| 124878233002 | x    | w       | Luftgewehr aufgelegt        | Senioren I männlich   | 151001   | ₩1*             | ₩2 <sup>*</sup> | ₩3*             |
| 124878233002 | x    | w       | Druckluftpistole            | Seniorenklasse        | 751001   | ₩1 <sup>*</sup> | ₩2*             | ₩3*             |
|              |      |         |                             |                       |          |                 |                 |                 |

Zeigt die Eingaben an. Mit Schließen verlassen Sie den Eingabemodus.

# Ändern <mark>(optional)</mark>

| reineriner                                                                                                    |                                                                   |
|----------------------------------------------------------------------------------------------------|-------------------------------------------------------------------|
| Mitglied ausklappen und bestätigen                                                                                                    | ~                                                                 |
| Name der Bruderschaft St. Hub. Oberdrees                                                                                                    | Ordnungsnummer der Bruderschaft 33002                             |
| alte, zu ändernde Daten                                                                                                    | neue, geänderte Daten                                             |
| Name M                                                                                                    | Name M                                                            |
| Vorname I Geschlecht W                                                                                                    | Vorname Geschlecht W                                              |
| SebDat. 06.10.1980 Ergebnisausgabe J/N? J                                                                                                    | GebDat. 06.10.1980 Ergebnisausgabe J/N? J                         |
| Klassenzuordnung (alt)                                                                                                    | / Klassenzuordnung (neu)                                          |
| Zuordnungsreievante Daten wurden geändert!<br>Im Alter von 41 Jahren ist der Teilnehmer/die Teilnehmerin startberechtig<br>Es ist zu prüfen, ob die zugewiesenen Startkriterien noch zutreffend sind.<br>Wenn nicht: | t für die: Altersklasse $(\mathfrak{m})/(w)$ und offene Klasse    |
| im Formular TEILNEHMER mit der Option LÖSCHEN Daten                                                                                                    | entfernen                                                         |
| im Formular TEILNEHMER mit der Option EINGEBEN Start                                                                                                    | kriterien zuweisen                                                |
| HINWEIS<br>Diese Änderungen haben nur Bestand für die lfd. Meiterschaft. Berichtigur                                                                                                    | ngen müssen in der eVewa-Mitgliederverwaltung vorgenommen werden, |

Löschen (optional)

| Mitglied ausklap | en und bestätigen M                | ~                |                      |
|------------------|------------------------------------|------------------|----------------------|
|                  | Hinweis                            |                  | Teilnehmerdaten      |
|                  |                                    | Startnummer      | 143001               |
| Alle Klass       | en, in denen der Teilnehmer        | Name             | M                    |
| startet, k       | önnen nacheinander aufgerufen      | Name             | let.                 |
|                  | an anforderitale and Kasler mendan | Vorname          | 1                    |
| und - we         | in enordenich - gelöscht werden.   | Bruderschaft     | St. Hub. Oberdrees   |
|                  | Suche starten                      | Ordnungenummer   | 22002                |
| Verseher         | tlich gelöschte Teilnehmerdaten    | Ordnungshummer   | 55002                |
| 4.44             |                                    | Disziplin        | Luftgewehr aufgelegt |
| konnen u         | ber < Feilnenmer eingeben>         | Klassenschlüssel | 143                  |
| wieder ei        | fasst werden.                      |                  |                      |

Nach Aufruf des Mitglieds können einige Änderungen vorgenommen werden z.B. Berichtigung falscher Schreibweise von Namen oder Vornamen, Wunsch des Schützen zur Ausgabe seiner Ergebnisse

Hinweise auf relevante Datenänderung wie Geschlecht oder Geburtsdatum

Rufen Sie das Mitglied auf. Die zur ersten Startnummer eingetragenen Daten werden angezeigt und Löschen wird aktiviert.

Über weiter suchen kann zur nächsten Startnummer geblättert werden.

# Begrenzen (optional)

|                                | l eilnehmer l                | begrenzen            |   | ?       |
|--------------------------------|------------------------------|----------------------|---|---------|
| Unter Wettkampfnummer          | starten am                   | auf der Schießanlage | 2 |         |
| die folgenden Klassen:         |                              |                      |   |         |
| Davon starten zusammen auf eir | nem Schießstand die Klassen: |                      |   |         |
| Zur Verfügung stehende         | Bahnen bei vorgesehenen      | Lagen ermöglichen    |   | Starter |
|                                |                              |                      |   | Starter |
|                                |                              |                      | _ | Starter |

Wie bereits erwähnt dient diese Funktion der Anpassung der Teilnehmerzahl an die Kapazität der Schießanlage. zeigt alle Klassen des Wettkampftages Klassen auf einem Schießstand auswählen z.B. Luftpistole 721, 731, 741, 751 errechnet zu den eingetragenen Vorgaben die Anzahl der möglichen Starter zeigt die für diese Klasse erfassten Starter Änderung der Limitzahlen manipuliert die Zahl der Starter.

### <u> Startzeiten - Einzelstarter</u>

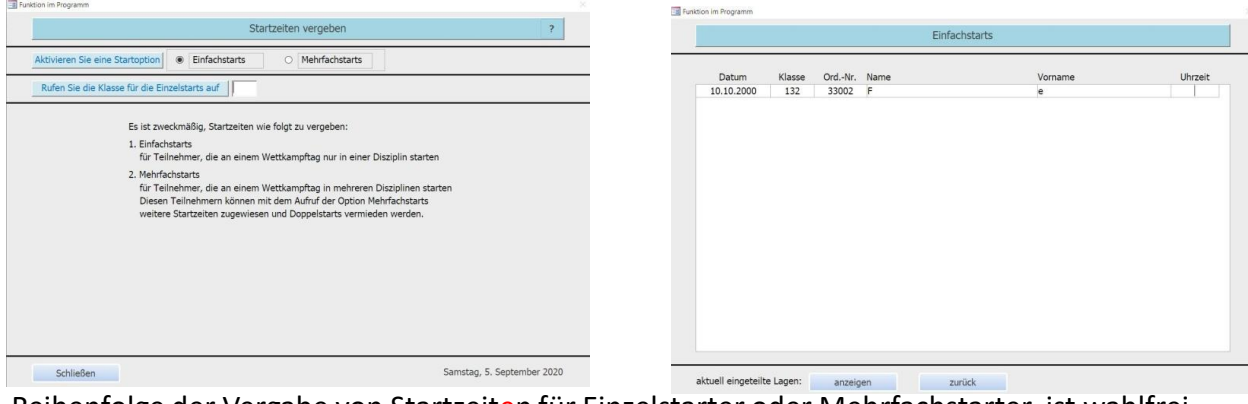

Reihenfolge der Vergabe von Startzeiten für Einzelstarter oder Mehrfachstarter ist wahlfrei . Eingabeformat für die Startzeit ist z.B. 13:30 Uhr

### <u> Startzeiten - Mehrfachstarter</u>

| n m rogramm                                                               | Funktion im Programm |        |      |                |        |         |
|---------------------------------------------------------------------------|----------------------|--------|------|----------------|--------|---------|
| Startzeiten vergeben ?                                                    |                      |        |      | Mehrfachstarts |        |         |
| ttivieren Sie eine Startoption O Einfachstarts   Mehrfachstarts           |                      |        |      |                |        |         |
| Bufen Sie die Klassen für die Mehrforbetate auf 122 124                   | Datum                | OrdNr. | Name | Vorname        | Klasse | Uhrzeit |
| Alleri Sie die Klassen für die Preinfactiskalts auf                       | 10.10.2000           | 33002  | F    | e              | 132    |         |
|                                                                           | 10.10.2000           | 33002  | М    | 1              | 143    |         |
| Es ist zweckmäßig, Startzeiten wie folgt zu vergeben:                     |                      |        |      |                |        |         |
| 1. Einfachstarts                                                          |                      |        |      |                |        |         |
| für Teilnehmer, die an einem Wettkampftag nur in einer Disziplin starten  |                      |        |      |                |        |         |
| 2. Mehrfachstarts                                                         |                      |        |      |                |        |         |
| für Teilnehmer, die an einem Wettkampftag in mehreren Disziplinen starten |                      |        |      |                |        |         |
| Diesen Teilnehmern können mit dem Aufruf der Option Mehrfachstarts        |                      |        |      |                |        |         |
| weitere Startzeiten zugewiesen und Doppelstarts vermieden werden.         |                      |        |      |                |        |         |
|                                                                           |                      |        |      |                |        |         |
|                                                                           |                      |        |      |                |        |         |
|                                                                           |                      |        |      |                |        |         |
|                                                                           |                      |        |      |                |        |         |
|                                                                           |                      |        |      |                |        |         |
|                                                                           |                      |        |      |                |        |         |
|                                                                           |                      |        |      |                |        |         |
|                                                                           |                      |        |      |                |        |         |
|                                                                           |                      |        |      |                |        |         |
|                                                                           |                      |        |      |                |        |         |
|                                                                           |                      |        |      |                |        |         |
| Schließen Samstag, 5. September 2020                                      |                      |        |      |                |        |         |

Schützen, die in mehreren Klassen starten, und Einzelstarter werden mit Startzeiten angezeigt. Freie Startzeiten können ergänzt werden. Mögliche Doppelstarts (siehe unten).

### Doppelstarts prüfen

| Turktion in Poppanin                                                                                                    | Funktion im Programm |                            |         |         |            |
|----------------------------------------------------------------------------------------------------|----------------------|----------------------------|---------|---------|------------|
| Doppelstarts prüfen ?                                                                                                    |                      | Startzeiten zur Prüfung an | nzeigen |         |            |
| Geben Sie die Klassen ein, die gemeinsam starten 132 751 891 Anzeigen                                                                                                    | OrdNr. Name          | Vorname                    | Klasse  | Uhrzeit | Datum      |
|                                                                                                    | 33002 F              | P                          | 132     |         | 10.10.2000 |
|                                                                                                    | 33002 F              | e                          | 891     |         | 10.10.2000 |
|                                                                                                    | 33002 X              | w                          | 751     |         | 10.10.2000 |
| Bei Klassen und Disziplien, die an einem Wettkampflag gemeinsam starten,<br>sollten sich Starterten nicht vierschneiden.<br>Mit dieser Funktion können Sie Doppelstarts feststellen und korrigieren. |                      |                            |         |         |            |
| nächste Anzeige Schließen Sonntag, 6. September 2020                                                                                                    |                      | zurück                     |         |         |            |

Alle Klassen, bei denen es zu Doppelstarts kommen kann, werden angezeigt. Korrigieren Sie gegebenenfalls die Startzeit.

# Drucken/Anzeigen

| A States of the                                                                                                    | Druckm/Aurelgen Ausschreibung | - |
|----------------------------------------------------------------------------------------------------|-------------------------------|---|
|                                                                                                    | Teilnehmerlisten              |   |
|                                                                                                    | Startübersicht                | _ |
|                                                                                                    | Startkarten                   |   |
| No Contraction of the Contraction of the Contractio | Startgeldrechnung             |   |
| DERSCH                                                                                                    | Lageneinteilung               |   |
| EN DEUTS                                                                                                    | Scheibenetiketten             |   |
|                                                                                                    | Ende                          |   |

Die Ausschreibung enthält alle Termine, Austragungsorte und Bedingungen der Wettkämpfe.

Teilnehmerlisten zeigen Schützen und deren Teilnahmekriterien.

\* Die Nutzung dieser Optionen ist dann sinnvoll, wenn Voraussetzungen wie Wettkampfkalender, Startgeld und Startzeiten erfüllt sind.

|           |           | Startübersichten                           |                            | Vienationenaitemisterichaft fils. Viela. Oberheiden 2021<br>– Sonik - Operation Factoria - Sonik - Sonik |
|-----------|-----------|--------------------------------------------|----------------------------|----------------------------------------------------------------------------------------------------|
|           |           | alle Startübersichten                      |                            | Wards         F         UNDER (Disk)         Set Reary (Disk)           Majorat-unim         Set Reary (Disk)         Set Reary (Disk)         Set Reary (Disk)           Set Reary (Disk)         Set Reary (Disk)         Set Reary (Disk)         Set Reary (Disk)           Set Reary (Disk)         Set Reary (Disk)         Set Reary (Disk)         Set Reary (Disk)                                                                                                    |
| Diese Op  | ption ist | selbsterklärend                            | Drucken                    | VILLES de parte BUEL E d'altre fait d'autorités de la constant de la constant       |
|           |           | Startübersichten für einzelne Diözesanverl | ande                       | Service & Service 100                                                                                                    |
| н         | illin     | Ordnungsnummer eingeben                    | Drucken                    |                                                                                                    |
|           |           | Startübersichten für einzelne Landesbez    | irke                       |                                                                                                    |
|           | filfe.    | Ordnungsnummer eingeben                    | Drucken                    |                                                                                                    |
|           |           | Startübersichten für einzelne Bezirksverb  | inde                       |                                                                                                    |
| н         | filfe .   | Ordnungsnummer eingeben                    | Drucken                    |                                                                                                    |
|           |           | Startübersichten für einzelne Bruderscha   | ften                       |                                                                                                    |
| н         | ülfe :    | Ordnungsnummer eingeben                    | Drucken                    |                                                                                                    |
| Schließen |           |                                            | Sonntag, 6. September 2020 |                                                                                                    |

Übersichtliche Zusammenstellung aller Wettkampftage, Orte und Startzeiten des Schützen bei dieser Meisterschaft.

### <u>Startkarten</u>

|      |              | Startkarten                           |         |                                                                                                    | 10.00                                                                                                    |
|------|--------------|---------------------------------------|---------|----------------------------------------------------------------------------------------------------|----------------------------------------------------------------------------------------------------|
|      |              | alle Startkarten                      |         | ernadungter<br>för de Schüber/Schuberner ver<br>St. Hut. OberDees                                                                                                    | ET BAL<br>ET ARTRENECHTIOUNG<br>F S<br>Datum stratigen Dit synning<br>tatum statist F Suri Die<br>Medicalen Billerierung der Die                                                                                                    |
| Dies | e Option ist | selbsterklärend                       | Drucken | Ordinageneritier 32002                                                                                                    | No. 10 Statement Statement |
|      |              | Startkarten für einzelne Diözesanverb | ande    | F                                                                                                    | Later Williams Dr. Agentes                                                                                                    |
|      | Hilfe        | Ordnungsnummer eingeben               | Drucken | Tanan (2018) & there the<br>tablements (114)/sector and fail<br>20 ma Destine Statistical Sector 1012<br>(10)/about the Statistical Sector 101<br>(10)/about the Statistical Sector 101 | Terre BIDD 1 Bar De<br>International Distance on the<br>Distance On the<br>Higher Comment Matching of the<br>Higher Comment Matching of the                                                                                                    |
|      |              | Startkarten für einzelne Landesbezi   | ke      | M I                                                                                                    | G B                                                                                                    |
|      | Hife         | Ordnungsnummer eingeben               | Orucken | Barte MARRY & Start VMe<br>before track 24 55 ware or year liter<br>19. 54, Distribut<br>Chipmen curves: 04400003800 Starse 141                                                         | Salter Kallet & Sect. We<br>Millionerska 2016-personale Se<br>Schull Danities Onio<br>Higherschure (Selfsburg) Fri                                                                                                    |
|      |              | Startkarten für einzelne Bezirksverbä | nde     | STARTERSCOTIONES                                                                                                    |                                                                                                    |
|      | Hille        | Ordnungsnummer eingeben               | Drucken | Datum 40148880 On tepentee<br>Barro 201489 G Guar App<br>Vehicutus 2014aan and an an<br>3 nut Operates<br>Mathematics 1044988 (See 1992)                                                |                                                                                                    |
|      |              | Startkarten für einzelne Bruderscha   | ten     |                                                                                                    |                                                                                                    |
|      | Hille        | Ordnungsnummer eingeben               | Drucken |                                                                                                    |                                                                                                    |

Nachweis des Schützen für seine Startberechtigung, seine Disziplin, Klasse und Startzeit bei der Anmeldung zum Wettkampf.

# **Startgeldrechnung**

|       |            | Concernence and the second            |         | References the Link and And Company                                                                                                    |
|-------|------------|---------------------------------------|---------|----------------------------------------------------------------------------------------------------|
|       |            | alle Rechnungen                       |         | Er nar Kunnend Taerner fürst narhauft ner ut transformer<br>Urgenn men block<br>8. die einer sterker und 18. die                                                                                                    |
| Diese | Option ist | selbsterklärend                       | Drucken | E Lingues enversioner toure et 10     Culture emperatorie toure et 10     Culture emperatorie and 10     Culture experimentation et 10     Culture et 10     Culture et 1                                                                                                    |
|       |            | Rechnungen für einzelne Diözesanverbä | nde     | Ludgens Schladgenseitigent auf 20     Ludgens Schladgenseitigent     Ludgens Schladgenseitigent     Ludgens     Ludgens                                                                                                    |
|       | Hilfe      | Ordnungsnummer eingeben               | Drucken | 2 Departments upper meta-speet (* 1970)<br>9 Departments (* 1970)<br>1 Demarkade server (* 1970)<br>1 Demarkade server (* 1970)<br>1 Demarka                                                                                                    |
|       |            | Rechnungen für einzelne Landesbezin   | ke      | Outpressioner see parent and ABI     Outpressioner see parent and ABI     Outpressioner see parent and ABI     Outpressioner and ABI     Outpressioner and ABI                                                                                                    |
|       | Hilfe      | Ordnungsnummer eingeben               | Drucken | Compare constraints instance and U.S.     Society of the second second sec                                                                                                    |
|       |            | Rechnungen für einzelne Bezirksverbär | ide     | The second second                                                                                                    |
|       | Hilfe      | Ordnungsnummer eingeben               | Drucken | ing intervenue<br>ing intervenue<br>ing intervenue<br>ing intervenue<br>ing intervenue<br>ing intervenue<br>ing intervenue<br>ing intervenue<br>intervenue<br>i |
|       | Hilfe      | Ordnungsnummer eingeben               | Drucken | 30000000, Der 19.10.2020.                                                                                                    |

Erfasst Startgeld für alle Teilnehmer je Disziplin und Klasse und zeigt die Gesamtsumme der Startgelder an. Zusätzlich können Zahlungsmodi festgelegt werden.

| tion im Programm                                                                                                    |                                                                                                    |                                                                                                    |                                                                                                    | Lagenerheitung                                                                                                    |
|----------------------------------------------------------------------------------------------------|----------------------------------------------------------------------------------------------------|----------------------------------------------------------------------------------------------------|----------------------------------------------------------------------------------------------------|----------------------------------------------------------------------------------------------------|
|                                                                                                    | Lagen                                                                                                    | einteilung                                                                                                    |                                                                                                    | Visitationeentitessi/vell-36, Hold, Glorenteess 2022<br>in the second second seco |
| Geben Sie die Klassen ein, d                                                                                                    | Sie gemeinsam auf einem Schießs                                                                                                    | tand starten                                                                                                    |                                                                                                    | Namin Striber)() Aberlines(n) Seroen<br>Detail Batri, Isracionaria Budestativen Od.5                                                                                                    |
| Luftgewehr freistehend           Schlief (m)         112           Jugend (m)         122           Jugend (m)         123           Jugend (m)         123           Schlizer (m)         123           Schlizer (m)         123           Schlizer (m)         123           Schlizer (m)         133           Schlizer (m)         133           Schlizer (m)         133           Schlizer (m)         133           Schlizer (m)         133           Schlizer (m)         133           Schlizer (m)         133           Schlizer (m)         133           Schlizer (m)         133           Schlizer (m)         134 | Liftgewehr aufgelegt           Schiller (m)         513           Schiller (m)         513           Abersidasse (m)         123           Abersidasse (m)         123           Schiller (m)         513           Senicen (m)         123           Senicen I (m)         533           Senicen I (m)         535           Senicen I (m)         535           Senicen I (m)         535           Senicen I (m)         535           Senicen I (m)         535           Senicen I (m)         535           Aberalasse         331           Aberalasse         331 | Kleinkalber 3-Stellung           Jugend         52           Schützen         23           Altersklasse         23           Kleinkalber angebert         24           Altersklasse         25           Senicren I (w)         25           Senicren I (w)         25           Senicren I (w)         25           Senicren I (w)         25           Senicren I (w)         25           Senicren I (w)         25           Senicren I (w)         25           Senicren I (w)         25           Senicren I (w)         25           Senicren I (w)         25           Senicren I (w)         25           Senicren I (w)         25           Senicren I (w)         25           Zimmertützten         0. Kl. atgeleigt | Cridorivanzgewehr           o. Ki. Visier offen         591           o. Ki. Joshiesrung         592           Großkalbergewehr         6, 10, 10, 10, 10, 10, 10, 10, 10, 10, 10 | 10         10         1         1         1         1         1         1         1         1         1         1         1         1         1         1         1         1         1         1         1         1         1         1         1         1         1         1         1         1         1         1         1         1         1         1         1         1         1         1         1         1         1         1         1         1         1         1         1         1         1         1         1         1         1         1         1         1         1         1         1         1         1         1         1         1         1         1         1         1         1         1         1         1         1         1         1         1         1         1         1         1         1         1         1         1         1         1         1         1         1         1         1         1         1         1         1         1         1         1         1         1         1         1         1         1         1                                                                                                    |

Zeigt die Schießstandbelegung für abgefragte Klassen, Wettkampftage und Orte an.

### **Startetiketten**

Lageneinteilung

| Function in Programm     X                                                                                                 | Stateware:                                                                                |
|----------------------------------------------------------------------------------------------------|-------------------------------------------------------------------------------------------|
| Etiketten für alle Wettkampftage       Diese Option ist selbsterklärend       Etiketten für ausgewählten Wettkampftage     | Barcode einscannen zur<br>Barcode einscannen zur<br>Vermeidung von<br>Übertragungsfehlern |
| Nime         Volumine der Vecularing vecularing vecularing         Linuxien           Ebketten für ausgewählte Disziplinen | Schriftart Code_39b.ttf<br>Bei<br>Diözesan-Landesbezirks-                                 |
| Etiketten für ausgewählte Klassen Hilfe Zuordnungsnummer der Klasse Drucken Schließen Sonntag, 6. September 2020           | Schießmeister anfordern                                                                   |

Klebe-Etiketten Format 48,5 x 16,5 mm (z.B. Avery-Zweckform Artikel Nr. 3667) zur Markierung der Wertungsscheiben .

### **Datensicherung**

|                                                                                                    | Datensicherung                                                                                               | ?                                                                                                    |
|----------------------------------------------------------------------------------------------------|----------------------------------------------------------------------------------------------------|----------------------------------------------------------------------------------------------------|
| Wählen Sie das l                                                                                                 | Laufwerk, mit dem die Daten gesichert oder rek                                                               | onstruiert werden.                                                                                         |
| • A: • C:                                                                                                    | • D: • E: • F:                                                                                               | • G: • ?                                                                                                   |
| Sicherheitsdatei erstellen                                                                                       | Daten sichern                                                                                                | Daten rekonstruieren                                                                                       |
| Wenn Sie ein Laufwerk für den<br>Wechseldatenträger gewählt<br>haben, legen Sie das vorgesehene<br>Medium in das | Bei Verwendung von<br>Wechseldatenträgern legen Sie<br>den zur Sicherung vorbereiteten<br>Datenträger in das | Bei Verwendung von<br>Wechseldatenträgern legen Sie<br>den Datenträger mit den<br>gesicherten Daten in das |
| mit ERSTELLEN bestätigen<br>Erstellen                                                                            | mit SICHERN bestätigen<br>Sichern                                                                            | mit REKONSTUIEREN bestätiger<br>Rekonstruieren                                                             |
| Daten können gesichert werden<br>Sichern                                                                         | Nehmen Sie den Datenträger aus<br>dem Laufwerk.<br>mit ENTFERNT bestätigen                                   | Nehmen Sie den Datenträger au<br>dem Laufwerk.<br>mit ENTFERNT bestätigen                                  |

Bedienen Sie sich regelmäßig der Datensicherung. Nutzen Sie dazu die Hilfe?.

Gesicherte Daten können wieder hergestellt werden. Dabei ist zu beachten, dass alle Daten, die nach der letzten Sicherung verarbeitet wurden (Neueingaben, Änderungen, Löschungen oder Auswertungen) verloren gehen.

# <u>Daten auslagern</u>

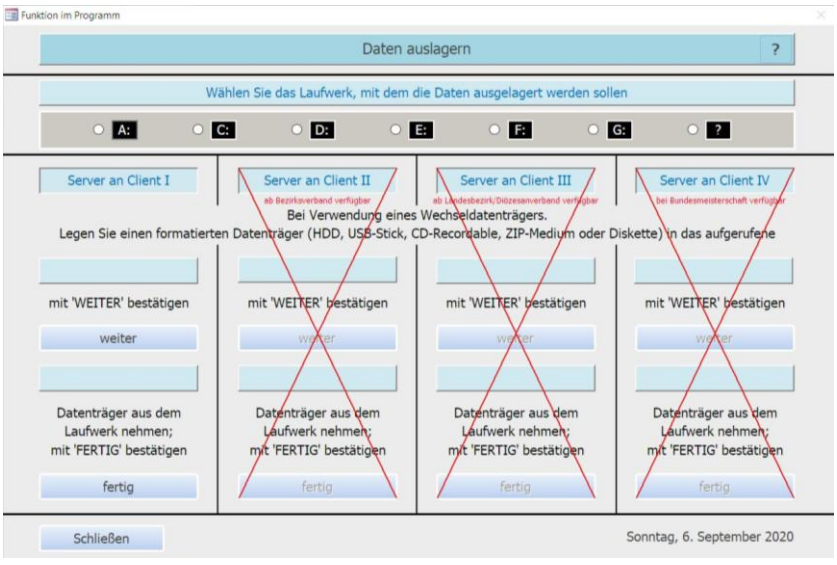

Daten können bei Bedarf vom Hauptrechner auf einen zusätzlichen Rechner ausgelagert, dort verarbeitet und danach wieder auf den Hauptrechner zurück geschrieben werden.

Der Zusatzrechner muss als Client eingerichtet werden. Anfrage bei Diözesan-/Landesbezirks-Schießmeister.

### Durchführung

### <u>Hauptformular</u>

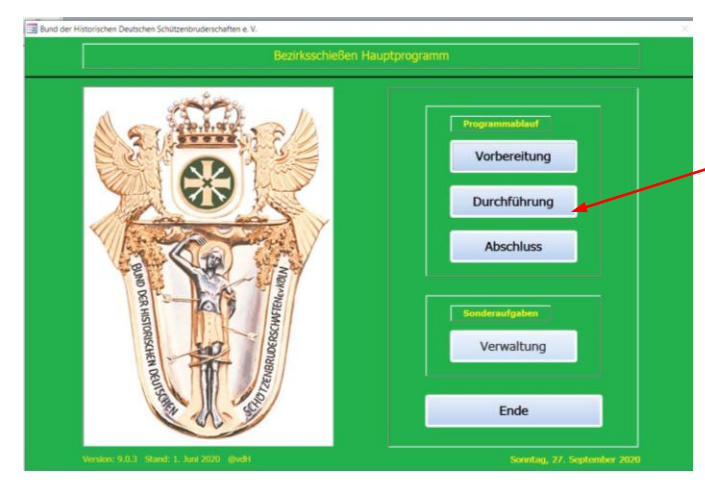

# <u>Veranstaltungskalender</u>

| Vettkampf Nr. | Wettkampftag | Wettkampfort | Wettkampf Nr. | Wettkampftag | Wettkampfort |
|---------------|--------------|--------------|---------------|--------------|--------------|
| 11            | 01.01.2020   | aaaaa        | 26            | 00.00.0000   | nicht belegt |
| 12            | 02.01.2020   | bbbb         | 27            | 00.00.0000   | nicht belegt |
| 13            | 03.01.2020   | ccccc        | 28            | 00.00.0000   | nicht belegt |
| 14            | 04.01.2020   | dddd         | 29            | 00.00.0000   | nicht belegt |
| 15            | 05.01.2020   | eeee         | 30            | 00.00.0000   | nicht belegt |
| 16            | 06.01.2020   | frrrr        | 31            | 00.00.0000   | nicht belegt |
| 17            | 07.01.2020   | 99999        | 32            | 00.00.0000   | nicht belegt |
| 18            | 08.01.2020   | hhhhh        | 33            | 00.00.0000   | nicht belegt |
| 19            | 09.01.2020   | [1110        | 34            | 00.00.0000   | nicht belegt |
| 20            | 10.01.2020   | 11111        | 35            | 00.00.0000   | nicht belegt |
| 21            | 11.01.2020   | kkkkk        | 36            | 00.00.0000   | nicht belegt |
| 22            | 12.01.2020   | [1111        | 37            | 00.00.0000   | nicht belegt |
| 23            | 13.01.2020   | mmmmm        | 38            | 00.00.0000   | night belegt |
| 24            | 14.01.2020   | nnnn         | 39            | 00.00.0000   | nicht belegt |
| 25            | 00.00.0000   | nicht belegt | 40            | 00.00.0000   | nicht belegt |

Klick öffnet den Veranstaltungskalender, der alle belegten Wettkampfnummern auflistet.

Fortsetzen nach Auswahl der Wettkampfnummer zeigt das Formular Heute am Start an.

### Heute am Start

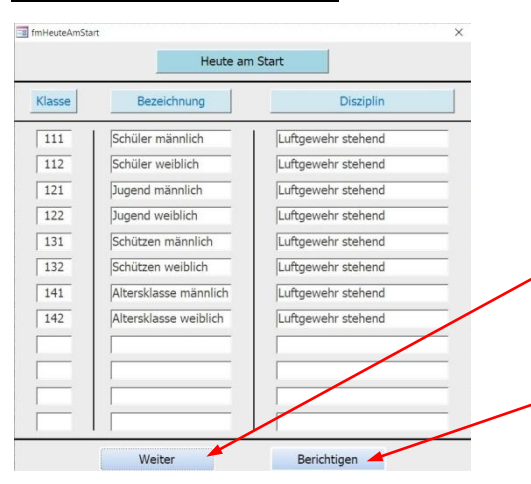

Wenn die gewünschten Disziplinen und Klassen angezeigt werden, auf Weiter klicken, um Zugriff auf die Optionen der Durchführung zu erhalten.

Wenn nicht gewünschte Disziplinen und Klassen angezeigt werden, kann nach einem Klick auf Berichtigen eine andere Wettkampfnummer aufgerufen werden.

# <u>Durchführung</u>

| Bezirksschießen Ha                                                                                                    | auptprogramm                                                                                                |
|----------------------------------------------------------------------------------------------------|----------------------------------------------------------------------------------------------------|
| The second second | Darchlühming<br>Wertungsmaschine<br>Teilnehmerdaten<br>Ergebnisse<br>Siegerehrung<br>Datensicherung<br>Ende |

Die Optionen der Durchführung sind entweder schon erklärt oder werden nachfolgend beschrieben.

### <u>Auswertemaschinen</u>

|             | Auswahl                 |                 |
|-------------|-------------------------|-----------------|
| Wenn verfüg | gbar, welche Maschine w | vird eingesetzt |
|             |                         |                 |
| auswählen   | Rika                    | ~ *             |

### Maschinen RIKA und SIUS ARCOR können eingesetzt werden. Zu DISAG und MEYTON sind einige Besonderheiten zu beachten

### <u>Teilnehmerdaten</u>

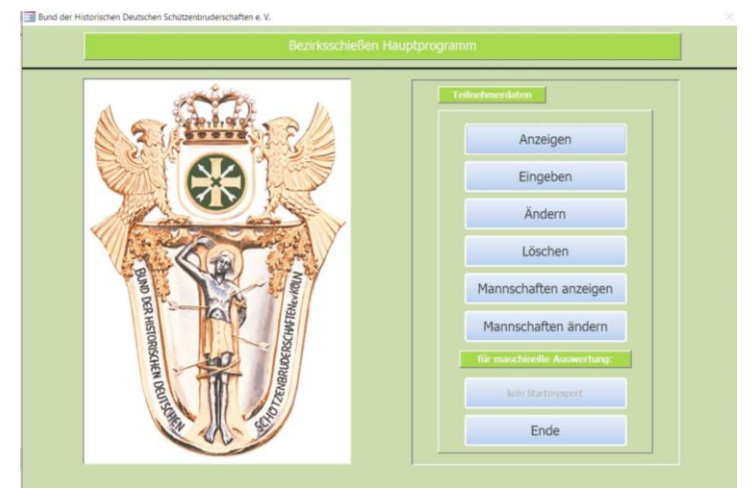

Die Optionen Anzeigen, Eingeben, Ändern und Löschen sind auf den Seiten 9,10,11 beschrieben Mannschaftsanzeige/änderung siehe nächste Seite

Es können Starterlisten für Meyton und Sius Arcor exportiert werden. Verfahren Sie nach den Hinweisen.

### Mannschaften anzeigen/ändern

| Mannschaften anzeigen          Mannschaften anzeigen         Ordnungs-Nr. der Bruderschaft         Hilfe       Klassenschlüssel         Schließen       1                                                                                                    | (1) Ordnungsnummer (z.B. 11012)<br>und<br>Klasse (hier z.B. 751) eingeben<br>und bestätigen                                                                                                    |
|----------------------------------------------------------------------------------------------------|----------------------------------------------------------------------------------------------------|
| Bruderschaft         Diszpin         Klasse           St. Seb./Pankr. Inden/Altdorf         Druckluftpistole         Senioren           Klasse         E/M         Mannschaft         0.9         Mann           751         E         M751-11012-0         0         in         m         7510005           751         E         M751-11012-3         3         f         f         751002           751         M         M751-11012-3         3         d         d         751002           751         M         M751-11012-3         3         d         d         751002           751         M         M751-11012-3         3         d         d         751002           751         M         M751-11012-3         3         b         b         751002           751         M         M751-11012-3         3         b         b         751002           Zurick         M | <ul> <li>(2) Mannschaften werden mit den zugeordneten<br/>Mannschaftsnummern angezeigt.</li> <li>Wenn die Zuordnung zutreffend ist, Anzeige<br/>Schließen.</li> <li>Sonst mit Mannschaften ändern fortfahren</li> </ul> |
| Mannschaften Andern Mannschaften ändern WICHTIGER HINWELS Zur korrekten Mannschaftswertung dürfen nur für Schützen die gleichen Mannschaftsstartnummern eingetragen werden. Ordnungs-Nr. der Bruderschaft Hilfe Klassenschlüssel 3 Schließen                                                                                                    | (3) wie 1<br>zusammengestellte Mannschaften<br>können beliebig geändert werden .                                                                                                    |

|         | Bruderscr  | haft         | Disziplin Klasse |                           | Klasse |          |
|---------|------------|--------------|------------------|---------------------------|--------|----------|
| St. Set | /Pankr. In | den/Altdorf  |                  | Druckluftpistole Senioren |        | Senioren |
| lasse   | E/M        | Mammschaft   | 0-9              | Name                      | Vomame | Startnr. |
| 751     | E          | M751-11012-0 | 8                | m                         | m      | 751005   |
| 751     | E          | M751-11012-0 | 0                | 1                         | 1      | 751004   |
| 751     | M          | M751-11012-3 | 3                | f                         | f.     | 751003   |
| 751     | M          | M751-11012-3 | 3                | d                         | d      | 751002   |
| 751     | M          | M751-11012-3 | 3                | b                         | b      | 751001   |
|         |            |              |                  |                           |        | 4        |

(4) der Klasse 751 zugewiesene Schützen sind mit der Nummer unter dem Fragezeichen einer Mannschaft zugeordnet.
Zur Änderung vergeben Sie für je 3 Schützen eine Mannschaftsnummer (1-9).
Mit Speichern und Kontrolle können Sie die Zuordnung überprüfen.

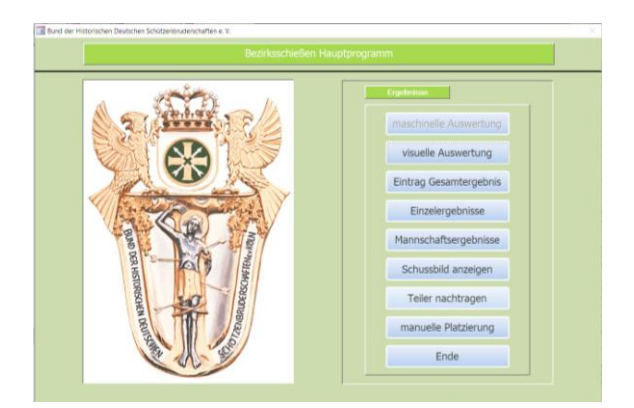

|                      |         |    | maschinelle A                         | uswertung RIK | A                 | Uhrzeit: 16:07:24 |  |  |
|----------------------|---------|----|---------------------------------------|---------------|-------------------|-------------------|--|--|
| Wettkampfnumm        | er      | 11 | Wettkampftag                          | 10.10.2000    | Veranstaltungsort | Irgendwo          |  |  |
| Startnummer eingeben |         |    | Ergebnis nur zur Qualifikation J/N? N |               |                   |                   |  |  |
| Name des Teilnel     | nmers   |    |                                       | Vorname de    | is Teilnehmers    | mers              |  |  |
| Treffera             | anzeige |    | Treff                                 | eranzeige     |                   | Gesamtergebnis    |  |  |
| Ringe                | X 10    |    | Ringe                                 | X 10          |                   |                   |  |  |
|                      | X 9     |    |                                       | X 9           |                   |                   |  |  |
|                      | X 8     |    |                                       | X 8           |                   |                   |  |  |
| RS-232 Port          | X 7     |    |                                       | X 7           |                   | Kinge             |  |  |
| i i                  | X 6     |    |                                       | X 6           |                   |                   |  |  |
| Γ                    | X 5     |    |                                       | X 5           |                   | Teiler            |  |  |
| Γ                    | X 4     |    |                                       | X 4           |                   |                   |  |  |
|                      | X 3     |    |                                       | X 3           |                   |                   |  |  |
| Γ                    | X 2     |    |                                       | X 2           |                   |                   |  |  |
|                      | X 1     |    |                                       | X 1           |                   | Sneichern         |  |  |
|                      | XO      |    |                                       | X 0           |                   | operenent         |  |  |

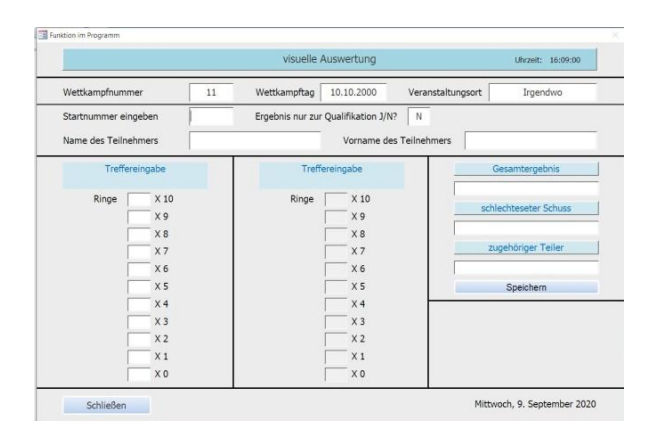

#### Uhrzeit: 16:10:0 Wettkampfnummer 11 Wettkampftag 10.10.2000 Veranstaltungsort Irgend Ergebnis nur zur Qualifikation J/N? Startnummer eingeben Name des Teilnehmers Vorname des Teilnehmers Gesamtergebni Bei maschineller Auswertung Bei der Eingbe Gesamtergebnis oder visueller Auswertung erfolgt die Platzierung nur nach erfolgt die Platzierung nach Gesamtringzahl. Bei gleicher Ringzahl kann die Gesamtringzahl. Ringe Reihenfolge gemäß Schussbild Anzahl der Zehner-Treffer mit der manuellen Platzierung Speichern Teiler oder Teilernachtrag. bestimmt werden Mittwoch, 9. September 2020 Schließen

### <u>Ergebnisse</u>

Die Ergebnisse können je nach Auswahl der Kriterien

ausgewertet werden, ausgedruckt oder angezeigt und kontrolliert werden

# maschinelle Auswertung

Die Ergebnisse können auf die Maschinen abgestellt abgerufen und weiter verarbeitet werden.

Grundlage ist die Bedienungsanleitung der Maschinenhersteller (siehe auch Anlage A)

### visuelle Auswertung

Zur Auswertung sind die Scheibentreffer visuell zu erfassen und die Anzahl je Wert einzutragen. Der schlechteste Schuss und der zugehörige Teiler bestimmen die Rangfolge. Ein Schusslochprüfer ist zu empfehlen.

# <u>Eintrag Gesamtringzahl</u>

Das ermittelt Gesamtergebnis wird eingetragen. Diese Auswertung erschwert die Bestimmung der Rangfolge bei gleicher Gesamtringzahl. Es werden keine Einzeltreffer bewertet.

# **Einzelergebnisse**

|                             | Einzel                   | ergebnisse                                |                                |
|-----------------------------|--------------------------|-------------------------------------------|--------------------------------|
| Klasse für die Ausgabe eing | Listen können mit        | Ergebnissen oder als Gesamtübers          | licht gedruckt/angezeigt werde |
| Luttgewelv freistehend      | Luftgewehr aufgelegt     | Kleinkalber 3-Stellungskampf              | Ordonnanzgewehr                |
| Schüler (m) 111             | Schüler (m) 115          | Jupend 221                                | o. Kl. offene Visierung 591    |
| Schüler (w) 112             | Schüler (vz) 116         | Schützen 231                              | o. Kl. Loch-Visierung 592      |
| Jugend (m) 121              | Albersklasse (m) 143     | Altersklasse 241                          | Configuration of the           |
| Jugend (w) 122              | Altersklasse (w) 144     |                                           | Circulture genres              |
| Schützen (m) 131            | Sentoren I (m) 151       | Kleinkalbergewehr aufgelegt               | o. Kl. 50 Meter 693            |
| Schützen (w) 132            | Senioren I (w) 152       | Altersklasse (m) 242                      | o. KJ. 100 Meter 692           |
| Altersklasse (m) 141        | Senioren II (m) 155      | Altersklasse (w) 243                      | Luffreizhen.                   |
| Altersklasse (w) 142        | Senioren II (w) 155      | Senioren I (m) 251                        |                                |
| Luftgewehr 3-Stellungskampf | Luftgewehr angestrichen  | Senioren I (w) 252<br>Senioren II (m) 255 | Jugend 72<br>Schützen 73       |
| Schüler (m) 113             | Senioren I (m) 153       | Senioren II (w) 256                       | Altersklasse 74                |
| Schüler (w) 114             | Senioren I (w) 154       |                                           | Senioren 751                   |
| Jugend (m) 123              | Senioren II (m) 157      | Olympisch Match                           |                                |
| Jugend (w) 124              | Senioren II (w) 158      | Jugend 321                                | Kleinkaliberpistolen           |
| Schützen (m) 133            |                          | Schützen 331                              | Freie Pistole 891              |
| Schützen (w) 134            | Klenkaliber angestrichen | Altersklasse 341                          | Sportpistole 89.               |
|                             | Senioren I (m) 253       |                                           | Standardpistole 89             |
|                             | Senioren I (w) 254       | -zimmenstutzien                           | Confighting solutions          |
|                             | Senioren II (m) 257      | o. Kl. freistehend 491                    | Constanting provent            |
|                             | Senioren II (w) 258      | o. Kl. aufgelegt 492                      | Sportpistole Zentralfeuer 99   |
|                             |                          |                                           | Standardpistole 992            |

# <u>Mannschaftsergebnisse</u>

|                                                                  | Mannsch                                                       | aftsergebnisse                                                         |                                              |
|------------------------------------------------------------------|---------------------------------------------------------------|------------------------------------------------------------------------|----------------------------------------------|
| Mannschaftsklasse eingebe                                        | n Usten können mit Er                                         | gebrissen oder als Gesamtübersic                                       | it gedruckt/angezeigt werden.                |
| Lutgewohr stations                                               | Luftgewilv adjelegt                                           | Kleinkalber 3-Stallungsk.                                              | Ordonneropewehr                              |
| Schüler (m)<br>Schüler (w)                                       | Schüler (m)<br>Schüler (w)                                    | Jugend 221<br>Schützen 231                                             | o. Kl. Visier offen<br>o. Kl. Loch-Visierung |
| Jugend (m) 121<br>Jugend (w)                                     | Altersklase (m)<br>Alterklasse (w)                            | Altersklasse 241                                                       | Großkallbergewehr                            |
| Schützen (m)<br>Schützen (w)                                     | Senioren I (m)<br>Senioren I (w)                              | Altersklasse (m)<br>Altersklasse (w) 242                               | o. KI. 50 Meter 65                           |
| Altersklasse (m)<br>Altersklasse (w)<br>Luftgewetz > Stellungsk. | Senioren II (m)<br>Senioren II (w)<br>Luftgewehr angestrichen | Senioren I (m)<br>Senioren I (w)<br>Senioren II (m)<br>Senioren II (w) | Jugend 22<br>Schützen 24<br>Altersklasse 24  |
| Schüler (m)<br>Schüler (w)                                       | Senioren I (m)<br>Senioren I (w)<br>Senioren II (m)           | Olympisch Match                                                        | Senioren                                     |
| Jugend (m)<br>Jugend (w)                                         | Senioren II (w)                                               | Jugend 321<br>Schützen 331<br>Altersklasse 341                         | Freie Pistole S<br>Sportpistole S            |
| Schützen (m)<br>Schützen (w)                                     | Senioren I (m)<br>Senioren I (w)                              | Zimmerstutzen                                                          | Standardpistole Großkallberpistole           |
|                                                                  | Senioren II (m)<br>Senioren II (w)                            | o. Kl. aufgelegt 492                                                   | Zentralfeuer 9<br>Standardspistole 9         |

Nach Eingabe der gewünschten Klasse wird die Ergebnisausgabe eingeblendet

### <u>Ergebnisausgabe</u>

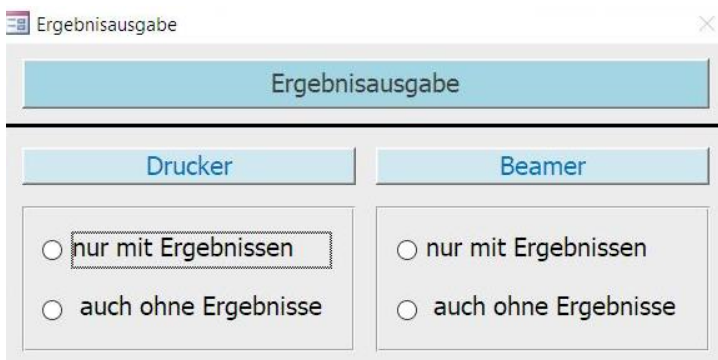

Zur Ergebnisausgabe Druck oder Anzeige aktivieren Sie eine der aufgeführten Varianten

### <u>Druck</u>

| Wettkampf Nr.    | 11 Ort Irgendwo Datum:10                                | .10.2000              | 1:              | 3:44 Uhr |
|------------------|---------------------------------------------------------|-----------------------|-----------------|----------|
| Disziplin: Luftg | ewehr 3-Stellungsk ampf Klasse: Schützen we             | iblich                |                 |          |
| Platz            | Name, Vorname                                           | X 10                  | Teiler          | Ringe    |
| 0                | Q, p                                                    | 0                     | 0               | C        |
| 0                | X, w                                                    | 0                     | 0               | C        |
| 0                | M, I                                                    | 0                     | 0               | C        |
| 0                | F, e                                                    | 0                     | 0               | Q        |
| 0                | F, e                                                    | 0                     | 0               | a        |
| 0                | F, e                                                    | 0                     | 0               | C        |
| die R            | angfolge wird bei gleicher Ringzahl und gleichem Schuss | bild durch Teilermes: | s ung ermittelt |          |
|                  | Ende ak tualisierte Liste                               |                       |                 |          |

### <u>Anzeige</u>

| Wettkampl<br>Disziplin: | Nr. 11 Ort       | Irgendwo                            | Datum 10.10.2000<br>Klasse:        | 12:0      | L:40 Uhr |
|-------------------------|------------------|-------------------------------------|------------------------------------|-----------|----------|
| Platz                   | Name             | Vomame                              | X 10                               | Teiler    | Ringzah  |
| 0                       | F                | e                                   | 0                                  | 0         | 0        |
| 0                       | Q                | p                                   | 0                                  | 0         | 0        |
| 0                       | м                | 1                                   | 0                                  | 0         | 0        |
| 0                       | F                | e                                   | 0                                  | 0         | 0        |
| 0                       | ×                | w                                   | 0                                  | 0         | 0        |
| 0                       | F                | e                                   | 0                                  | 0         | 0        |
|                         |                  |                                     |                                    |           |          |
|                         | die Rangfolge wi | rd bei gleicher Ringzahl und gleich | nem Schussbild durch Teilermessung | ermittelt |          |

Sowohl beim Druck als auch bei der Anzeige wird die Platzierung der Teilnehmer nach den Vorgaben der Bundessportordnung mit der Gesamtringzahl, der Trefferfolge und dem zugehörigen Teilerwert ermittelt.

# Schussbild anzeigen

| wettkampr-iv | lummer 11         | Austragungso       | rt           | Irge         | ndwo     |            |            | Datum     | 1     | 10.10.2 | 000   |
|--------------|-------------------|--------------------|--------------|--------------|----------|------------|------------|-----------|-------|---------|-------|
| Heute am     | Start             | Disziplin          |              |              |          |            | Klass      | en        |       |         | ]     |
|              | Luftge            | wehr stehend       |              |              |          | -          |            | 13        | 2     |         | 1     |
|              | Luftge            | wehr aufgelegt     |              |              |          | 143        |            |           | ТГ    |         |       |
|              | Luftge            | wehr 3-Stellungs   | kampf        |              |          |            |            | 13        | 4     |         |       |
|              | Kleink            | aliber 3-Stellungs | kampf        |              | 231      |            |            |           | ТГ    |         | 1     |
|              | Kk-Fre            | ie Pistole         |              | 891          | 331      | -          | 751        |           | ПΓ    |         |       |
| Schussbild a | anzeigen für   In | der Disziplin Oly  | mpisch Match | n wird die S | Serie de | er Schü    | sse 51 bi  | s 60 ange | zeigt |         |       |
| Startnr.     | Name, Vorn        | ame                | Schus        | sbild von i  | n-Treffe | er x 10    | bis n-Tref | ffer x 0  |       | Teiler  | Ringe |
|              |                   |                    |              |              | - [      | - [        |            |           |       |         |       |
|              |                   | î                  | <u> </u>     | -i-i         | - r      | - <u>_</u> |            | <u> </u>  | 1     |         | -     |
|              |                   | i                  |              |              | -r       | -          |            | <u> </u>  | 1     |         | -     |
|              |                   |                    |              |              |          |            |            |           |       |         |       |

Treffer und Gesamtergebnis für 5 Schützen einer Klasse können aufgerufen werden, um anhand des Schussbildes zu prüfen, ob die von der Sportordnung vorgegebene Sortierung der Rangfolge korrekt ist.

### <u>Teiler nachtragen</u>

|                 |                            |                         |          | Teiler nac           | htrage                 | ņ                   |                    |                      |                         | 1      | Uhrzeit  | : 11    | 41:20 |
|-----------------|----------------------------|-------------------------|----------|----------------------|------------------------|---------------------|--------------------|----------------------|-------------------------|--------|----------|---------|-------|
| Wettkampf-Num   | nmer 11                    | Austragun               | gsort    |                      | Irge                   | ndwo                |                    |                      | Datur                   | n      | 10       | 0.10.2  | 000   |
| Heute am Sta    | art                        | Diszip                  | olin     |                      |                        |                     |                    | Klas                 | sen                     |        |          |         |       |
|                 | Luftge                     | ewehr stehend           |          |                      | _                      | _                   |                    |                      |                         | 132    |          | -       |       |
|                 | Luftge                     | ewehr aufgeleg          | gt       | _                    |                        |                     | 143                |                      |                         |        |          | -       |       |
|                 | Luftge                     | ewehr 3-Stellu          | ngskamp  | f                    |                        |                     |                    |                      | [ ] [:                  | 134    |          | <b></b> |       |
|                 | Kleink                     | kaliber 3-Stellu        | ingskamp | f                    |                        | 231                 |                    |                      |                         |        |          |         |       |
|                 | Kk-Fre                     | eie Pistole             |          |                      | 891                    | 331                 |                    | 751                  |                         |        |          | <b></b> |       |
|                 | 1.00                       |                         |          |                      |                        |                     |                    |                      |                         |        |          |         |       |
| Schussbild anz  | eigen für II               | n der Disziplin         | Olympisc | th Match w           | ird die S              | serie de            | er Schu            | sse 51 b             | bis 60 ang              | gezeig | gt.      |         |       |
| Schussbild anzo | Name, Vorn                 | n der Disziplin<br>name | Olympisc | h Match w<br>Schussb | ird die S<br>ild von r | erie de<br>n-Treffe | er Schu<br>er x 10 | sse 51 b<br>bis n-Tr | ois 60 an<br>effer x 0  | gezeig | gt.<br>F | linge   | Teile |
| Startnr.        | Name, Vorn                 | n der Disziplin<br>name |          | Schussb              | ild von r              | oerie de            | er Schu<br>er x 10 | sse 51 b<br>bis n-Tr | ois 60 ani<br>effer x 0 | gezeig | gt.<br>F | linge   | Teile |
| Schussbild anz  | Name, Vorn                 | n der Disziplin<br>name |          | Schussb              | ild von r              | n-Treffe            | er Schu<br>er x 10 | sse 51 b<br>bis n-Tr | effer x 0               |        | gt.      | linge   | Teile |
| Schussbild anz  | eigen für Ir               | n der Disziplin<br>name |          | Schussb              | ild von r              | n-Treffe            | er Schu<br>er x 10 | bis n-Tr             | effer x 0               | gezeig | gt.      | Ringe   | Teile |
| Schussbild anz  | eigen für Ir               | n der Disziplin         |          | Schussb              | ild von r              | in-Treffe           | er Schu<br>er x 10 | sse 51 bis n-Tr      | effer x 0               | gezeig | 9t.      | tinge   | Teile |
| Schussbild anz  | eigen für Ir<br>Name, Vorn | n der Disziplin         |          | Schussb              | ird die S              | ierie de            | r x 10             | sse 51 b<br>bis n-Tr | bis 60 any<br>effer x 0 |        | gt.      | linge   | Teile |

Rufen Sie die Schützen auf bei denen eine Korrektur der Sortierung erforderlich ist. Tragen Sie den Teiler ein und schließen Sie das Formular.

### manuelle Platzierung

|                          |                    |       |                             |                  | 1      | manuelle                | Platzieru                      | ing                         |                   |                         |                   |          | Uhrze           | eit: 11:4 | 2:25 |
|--------------------------|--------------------|-------|-----------------------------|------------------|--------|-------------------------|--------------------------------|-----------------------------|-------------------|-------------------------|-------------------|----------|-----------------|-----------|------|
| Wettkampf-N              | lummer             | 11    | Au                          | stragun          | gsort  |                         | Irge                           | ndwo                        |                   |                         | Di                | atum     |                 | 10.10.200 | 00   |
| Heute am                 | Start              |       |                             | Diszip           | lin    |                         |                                |                             |                   | Kla                     | ssen              |          |                 |           |      |
|                          |                    | Luftg | ewehr                       | stehend          | 3      |                         |                                |                             |                   |                         | -                 | 132      |                 |           |      |
|                          |                    | Luftg | ewehr                       | aufgeleg         | gt     |                         |                                | -                           | 143               |                         | -                 |          |                 |           |      |
|                          |                    | Luftg | ewehr                       | 3-Stellur        | ngskan | npf                     |                                | -                           |                   |                         | -                 | 134      | -               |           |      |
|                          |                    | Klein | kaliber                     | 3-Stellu         | ngskar | npf                     |                                | 231                         |                   |                         | -                 |          | -               |           |      |
|                          |                    |       |                             |                  |        |                         |                                |                             | -                 |                         |                   |          | _               |           |      |
|                          |                    | Kk-Fn | eie Pist                    | ole              |        |                         | 891                            | 331                         |                   | 751                     |                   |          | 1               |           |      |
| Schussbild a<br>Startnr. | inzeigen fü<br>Nan | Kk-Fn | eie Pist<br>n der E<br>name | ole<br>Visziplin | Olymp  | isch Match<br>Schussbil | 891<br>wird die !<br>d von n-T | 331<br>Serie de<br>reffer x | er Schü<br>10 bis | 751<br>sse 51<br>n-Tref | bis 60<br>fer x 0 | ) angeze | eigt.<br>Teiler | Ringe     | Plat |
| Schussbild a<br>Startnr. | inzeigen fü<br>Nan | Kk-Fn | eie Pist<br>n der E<br>name | ole<br>Pisziplin | Olymp  | isch Match<br>Schussbil | 891<br>wird die 9<br>d von n-T | 331<br>Serie de<br>reffer x | er Schü<br>10 bis | 751<br>sse 51<br>n-Tref | bis 60<br>fer x 0 | ) angeze | eigt.<br>Teiler | Ringe     | Plat |
| Schussbild a<br>Startnr. | inzeigen fü<br>Nan | Kk-Fn | eie Pist<br>n der E<br>name | ole<br>Visziplin | Olymp  | isch Match<br>Schussbil | 891<br>wird die 9<br>d von n-T | 331<br>Serie de<br>reffer x | er Schü<br>10 bis | 751<br>sse 51<br>n-Tref | bis 60<br>fer x 0 | ) angeze | eigt.<br>Teiler | Ringe     | Plat |
| Schussbild a<br>Startnr. | inzeigen fü<br>Nan | Kk-Fn | eie Pist<br>n der E<br>name | ole<br>Visziplin | Olymp  | isch Match<br>Schussbil | 891<br>wird die 9<br>d von n-T | 331<br>Serie de<br>reffer x | er Schü<br>10 bis | 751<br>sse 51<br>n-Tref | bis 60<br>fer x 0 | ) angeze | eigt.<br>Teiler | Ringe     | Plat |
| Schussbild a<br>Startnr. | inzeigen fü<br>Nan | Kk-Fn | eie Pisl<br>n der E<br>name | ole<br>Visziplin | Olymp  | isch Match<br>Schussbil | 891<br>wird die 9<br>d von n-T | 331<br>Serie de<br>reffer x | er Schü<br>10 bis | 751<br>sse 51<br>n-Tref | bis 60<br>fer x 0 | ) angeze | eigt.<br>Teiler | Ringe     | Plat |

Bei Eingabe des Gesamtergebnisses muss der Auswerter bei gleicher Ringzahl die Rangfolge durch Zuordnung Platz 1, 2, usw. eintragen.

### Siegerehrung

|                                                                  | Sieg                                                | erehrung                                                               | Uhrzeit: 13:36:16                                         |
|------------------------------------------------------------------|-----------------------------------------------------|------------------------------------------------------------------------|-----------------------------------------------------------|
| Rufen Sie die Klasse auf, fü                                     | r die Sie die Tagesübersicht und/c                  | der Urkunden ausgeben wollen                                           |                                                           |
| Luftgewehr stehend                                               | Luftgewehr aufgelegt                                | Kleinkaliber 3-Stellungsk.                                             | Ordonnanzgewehr                                           |
| Schüler (m)<br>Schüler (w)                                       | Schüler (m)<br>Schüler (w)                          | Jugend 221<br>Schützen 231                                             | o. Kl. Visier offen 591<br>o. Kl. Loch-Visierung 592      |
| Jugend (m) 121                                                   | Altersklase (m)                                     | Altersklasse 241                                                       | Großkalibergewehr                                         |
| Schützen (m)<br>Schützen (w) 131                                 | Senioren I (m)<br>Senioren I (w)                    | Altersklasse (m)<br>Altersklasse (w)<br>242                            | o. Kl. 50 Meter 691<br>o. Kl. 100 Meter 692               |
| Altersklasse (m)<br>Altersklasse (w)<br>Luftgewehr 3-Stellungsk. | Senioren II (m)<br>Senioren II (w)                  | Senioren I (m)<br>Senioren I (w)<br>Senioren II (m)<br>Senioren II (m) | Druckluftpistole Jugend 721 Schützen 731 Altersklasse 741 |
| Schüler (m)<br>Schüler (w)                                       | Senioren I (m)<br>Senioren I (w)<br>Senioren II (m) | Olympisch Match                                                        | Senioren 751                                              |
| Jugend (m)<br>Jugend (w)                                         | Senioren II (w)                                     | Jugend 321<br>Schützen 331<br>Altersklasse 341                         | Freie Pistole 891<br>Sportpistole 892                     |
| Schützen (m)<br>Schützen (w)                                     | Senioren I (m)<br>Senioren I (w)                    | Zimmerstutzen                                                          | Standardpistole 892<br>Großkaliberpistole                 |
|                                                                  | Senioren II (m)<br>Senioren II (w)                  | o. Kl. stehend 491<br>o. Kl. aufgelegt 492                             | Zentralfeuer 991<br>Standardspistole 992                  |

**Druckauswahl** 

| Was möchten Sie drucken? |
|--------------------------|
| Tagesübersicht           |
| 🗆 Urkunden               |
| für die Siegerehrung     |
| in:                      |
| am:                      |
| Drucken                  |

# Aktivieren Sie die Kontrollkästchen Tagesübersicht und/oder Urkunden.

wird.

Tragen Sie den Veranstaltungsort und das Datum ein.

Die Tagesübersicht für Sieger und Platzierte und Urkunden für die 3 Erstplatzierten werden gedruckt.

### **Tagesübersicht**

|                                                                       |                                                                                                    | Tapas (Assisted                                                                                                    |                                    |                |                                                          |
|-----------------------------------------------------------------------|----------------------------------------------------------------------------------------------------|----------------------------------------------------------------------------------------------------|------------------------------------|----------------|----------------------------------------------------------|
|                                                                       | 10000000000000000000000000000000000000                                                                                                    |                                                                                                    |                                    |                |                                                          |
| Wetsam                                                                | ef Nr. 13 Ort cocco                                                                                                    | Datum: 03.01.2029                                                                                                    |                                    | 14             | 02 UM                                                    |
| Dezig In:                                                             | Luftgewehr aufgelegt                                                                                                    | Filasse: Senioren I (m)                                                                                                    |                                    |                |                                                          |
| Platz                                                                 | Name, Vorname                                                                                                    | Bruderschaft                                                                                                    | X 10                               | Teller         | Ringi                                                    |
| .1                                                                    | F.t                                                                                                    | St. Seb./Pankr. Inden/Altdorf                                                                                                    | 0                                  |                | 303                                                      |
| Es istkei                                                             | n velterer Teilnehmer angebeten                                                                                                    |                                                                                                    |                                    |                |                                                          |
| Deziplin                                                              | Luftgewehr aufgelegt                                                                                                    | Klasse: Serioren I (w)                                                                                                    |                                    |                |                                                          |
| Platz                                                                 | Name, Vorname                                                                                                    | Bruderscheit                                                                                                    | X 10                               | Teler          | Ringe                                                    |
|                                                                       |                                                                                                    |                                                                                                    |                                    |                |                                                          |
| 1<br>Esistkei                                                         | L. I<br>n vellerer Teilhehmer angebeten                                                                                                    | St. Seb. Pankr. Inden Altdorf                                                                                                    | 0                                  |                | 276                                                      |
| T<br>Es istkei                                                        | L.1<br>n vederer Teilnehmer angesteten                                                                                                    | St. Seb./Parkr. Inden/Alticof                                                                                                    | 0                                  |                | 276                                                      |
| 1<br>Es istkel<br>Dézielet                                            | L. I<br>n weberer Teilnehmer angebeten<br>Luftgewehr aufgelegt                                                                                      | St. Seb. Parks: Index Modorf<br>Hasse: Senisren II (m)                                                                                                    | 0                                  | Talar          | 276                                                      |
| t<br>Es istkel<br>Dézigén<br>Platz                                    | L. 1<br>n weberer Teilnehmer angeseten<br>Luftgewehr aufgelegt<br>Name, Vorname                                                                     | St. Seb. Parks: Index Middorf<br>Hasse Senisren II (m)<br>Bruden steht                                                                                                    | 0<br>× 10                          | Teiler         | 276<br>Ringe                                             |
| 1<br>Es istkel<br>Dézipén<br>Pletz                                    | L. I<br>nuclearer Teilnenmer ongesteten<br>Luftgewehr aufgelegt<br>Name, Vorsenne<br>M. m                                                           | St. Seb. Parks. Inden Altdorf<br>Klasse: Sanitzen II (m)<br>Brutero Ont<br>St. Seb. Parks. Inden Altdorf                                                                                                    | 0<br>× 10<br>0                     | Teiler         | 276<br>Ringe<br>276                                      |
| 1<br>Es istkei<br>Dezipier<br>Pietz<br>1<br>2                         | L 1<br>n veberer Teilnenmer angestelen<br>Luftgevehr aufgelegt<br>Name, Vorname<br>M. m<br>B b                                                      | St. Seo. Perix: Inden Altion<br>Hasse: Senitren II (m)<br>Bruters cheft<br>St. Seb. Perix: Inden Altion<br>St. Seb. Perix: Inden Altion                                                                                                    | 0<br>× 10<br>0                     | Teler          | 276<br>Bings<br>276<br>255                               |
| 1<br>Dezipler<br>Pietz<br>1<br>2<br>3                                 | L 1<br>n veberer Teilnenmer angetreten<br>Luftgewehr aufgelegt<br>Name, Vorname<br>M. m<br>B 5<br>D, d                                              | St. Seo. Panin: Inden Aldorf<br>Hansen: Senioren II (m)<br>Borden ofekt<br>St. Seo. Panin: Inden Aldorf<br>St. Seo. Panin: Inden Aldorf<br>St. Seo. Panin: Inden Aldorf                                                                                                    | 0<br>× 19<br>0<br>0                | Teler          | 276<br>Ringe<br>276<br>255<br>234                        |
| 1<br>Dezipin<br>Pietz<br>1<br>2<br>3<br>Dezipin                       | L 1<br>In webser Tellinnmer angestellen<br>Luftgewehr aufgelegt<br>Name, Voranne<br>B b<br>D, d<br>Luftgewehr aufgelegt                             | St. Bes. Parts: Incen Attor<br>Nasse: Services II (m)<br>Buden ofeit<br>51. Bes. Parts: Incen Attor<br>55. Ses. Parts: Incen Attor<br>55. Ses. Parts: Incen Attor<br>55. Ses. Parts: Incen Attor<br>51. Ses. Parts: Incen Attor<br>Passe: Sertorent II (n)                     | 0<br>× 10<br>0<br>0                | Teler          | 276<br>Ringe<br>276<br>255<br>234                        |
| 1<br>Bis istikel<br>Deziulin<br>Pletz<br>3<br>Deziulin<br>Pletz       | L I number Talbonner anges den<br>Luftgevehr aufgelegt.<br>Name, Voranne<br>D, d<br>Luftgevehr aufgelegt.<br>Luftgevehr aufgelegt.<br>Name, Voranne | St. Sex. Rents. Inter-Netori<br>Planse: Senioren II (m)<br>Buderschaft<br>St. Sex. Press: Inter-Netori<br>St. Sex. Press: Inter-Netori<br>St. Sex. Press: Inter-Netori<br>St. Sex. Press: Inter-Netori<br>St. Sex. Press: Inter-Netori<br>Planse: Senter-II (m)<br>Buderschaft | 0<br>× 10<br>0<br>0<br>0<br>× 10   | Teler<br>Teler | 276<br>Ringe<br>276<br>285<br>234<br>Ringe               |
| 1<br>Bi istkei<br>Obziplin<br>1<br>2<br>3<br>Disziplin<br>Pietz<br>1  | L 1<br>subter Tellionme angester<br>Luftgever subgeligt<br>Nens, Vorane<br>B 5<br>D, 0<br>Luftgever subgeligt<br>Experient subgeligt<br>R, p        | St. Bes. Parts. Incen Attor<br>Hanse: Santoren II (m)<br>Buden cielt<br>St. Sas. Parts. Incen Attor<br>St. Sas. Parts. Incen Attor<br>Hasse: Santoren II (n)<br>Buden cielt<br>St. Sas. Parts. Incen Attor                                                                     | 0<br>× 10<br>0<br>0<br>0           | Teler<br>Teler | 276<br>Ringe<br>255<br>234<br>Ringe<br>201               |
| 1<br>Bis intkei<br>Dezipilm<br>1<br>2<br>3<br>Dezipilm<br>1<br>1<br>2 | L 1 Liferen Teldenmer anget den Luftgerehr aufgelegt Name, Voranne M.m. B.b D.d Luftgerehr aufgelegt Name, Voranne P.p. J.j                         | 5: 50: 50: 50: 10: 10: 10: 10: 10: 10: 10: 10: 10: 1                                                                                                    | 0<br>× 10<br>0<br>0<br>0<br>0<br>0 | Teler<br>Teler | 276<br>Ringe<br>276<br>265<br>294<br>Ringe<br>203<br>207 |

<u>Sieger</u>

V or sitz ender

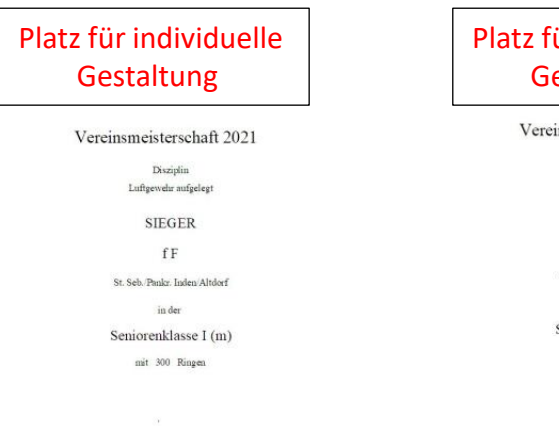

Schieftn nister

<u>Siegerin</u>

Wählen und bestätigen Sie die Klasse zu der die Siegerehrung durchgeführt

Die Druckauswahl wird angezeigt.

### Platz für individuelle Gestaltung

Vereinsmeisterschaft 2021 Diziplin Lutgewehr aufgelegt SIEGERIN IL St. Selv. Paular. Inden Altdorf In der Seniorenklasse I (w.) mit 276 Ringen

### Abschluss

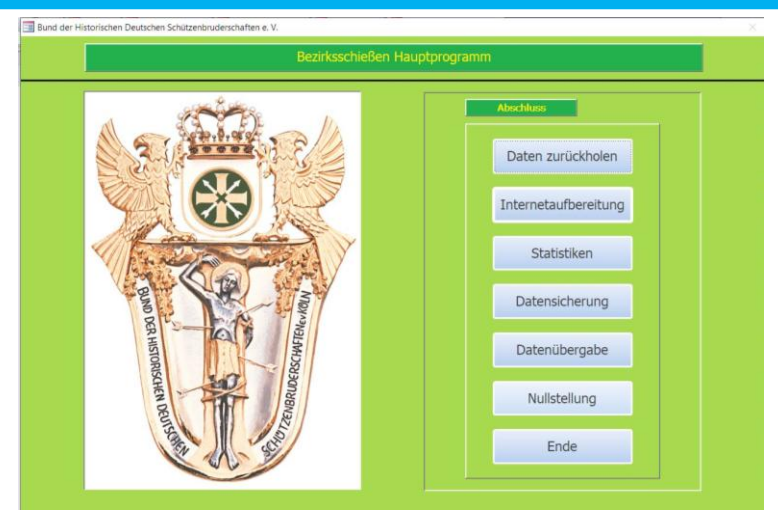

Mit den abschließenden Arbeiten zum Bezirksschießen können gfls. ausgelagerte Daten auf den Hauptrechner zurückgespielt, Ergebnisse der Meisterschaft im Internet veröffentlicht, Statistiken erstellt, Daten an den Diözesanverband übergeben und das Programm zurückgestellt werden.

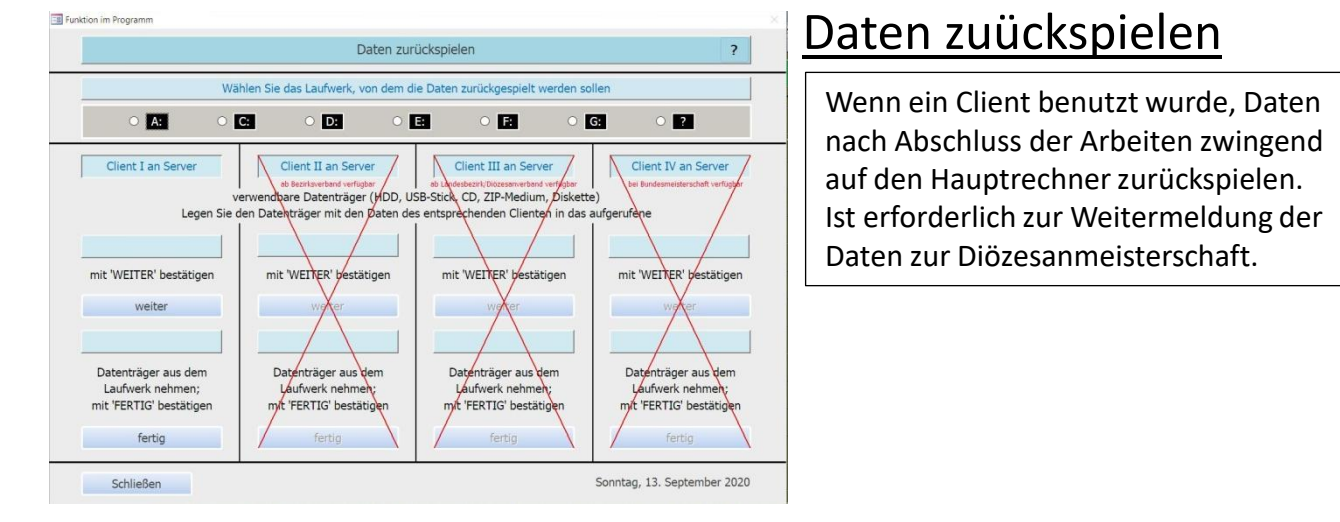

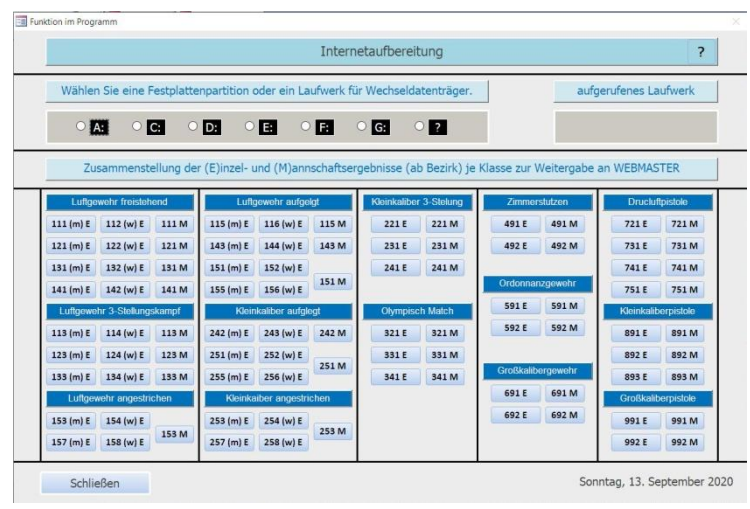

### **Internetaufbereitung**

Wählen Sie ein Laufwerk aus, auf dem die Daten der gewünschten Klasse als PDF-Datei abgelegt werden.

Nacheinander können mehrere Klassen aufgerufen werden.

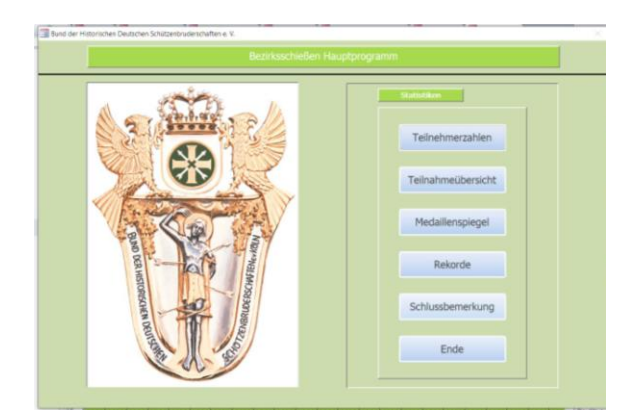

# Datenübergabe

#### Datenübergabe an Bezirk Datenübergabe an Bezirk anzeigen Wählen Sie das Laufwerk, mit dem die Daten übergeben werde A: C: D: E: E G: 2 24866633002 24879933002 132001 231001 731001 (bei Wechseld Alle Daten der Teilnehmer an de Die Übe e Übergabeo rd erstellt in bedatei für den Bezirk Bestätigen Sie mit 'FORTSETZEN' Bestätigen Sie mit 'WEITER' 241 1 ort aller Teilnehmer am Übergabedaten werden angezeig 153 151 751 152 rektur Weitermeldungen möglich Bestätigen Sie mit 'ANZEIGEN' PDF-Datei zur Kontrolle der Dati 0 2 2 2 6 124878533002 152001 Schließen 4 Montag, 14. September 2020 3

Mit der Datenübergabe werden Schützen, Vorergebnisse und Informationen über die Teilnahme an den weiterführenden Meisterschaften an den Diözesanverband gemeldet.

Wählen Sie ein Laufwerk aus, klicken dann auf (1) Weiter und anschließend auf (2) Anzeigen, um die Liste der Teilnehmer einzublenden. Korrekturen mit Aktivierung/Deaktivierung möglich. Nach einem Klick auf (3) Zurück kann mit dem jetzt aktivierten (4) Exportieren die Datenübergabe erstellt werden.

#### (5) Fortsetzen und dann (6) Erstellen generiert eine PDF-Liste zur abschließenden Kontrolle.

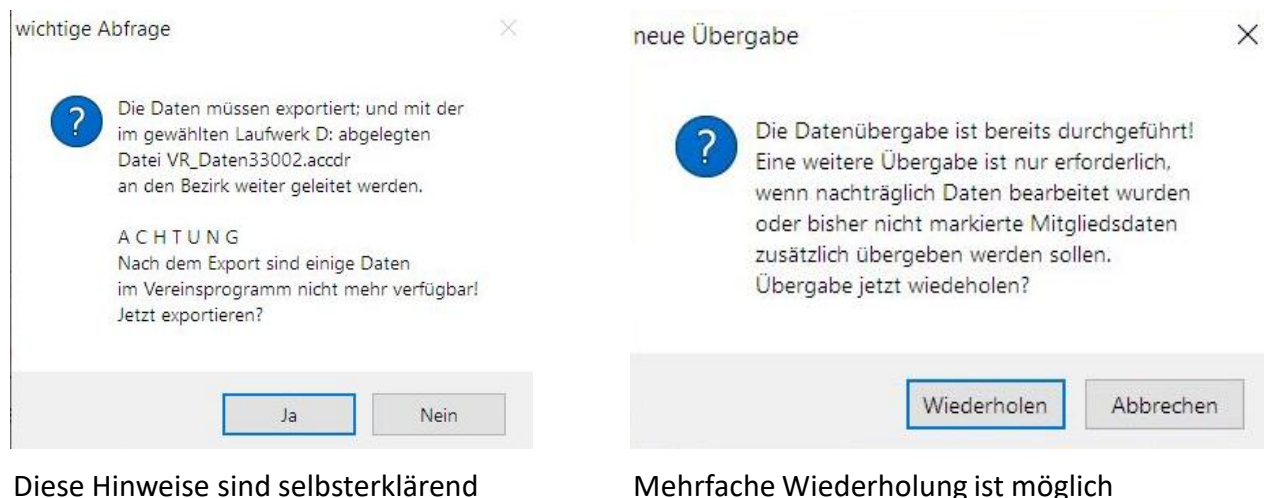

#### Diese Hinweise sind selbsterklärend

### Statistiken

Statistische Auswertungen können bei Bedarf auf Anforderung ausgearbeitet werden.

### <u>Nullstellung</u>

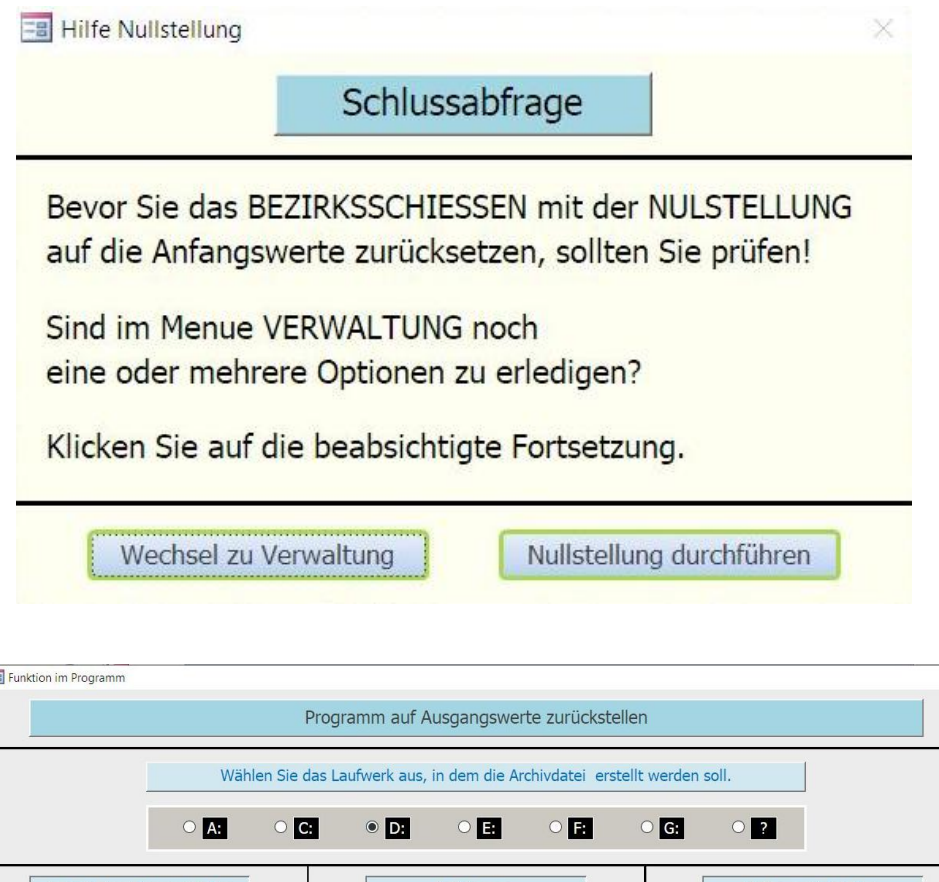

| nktion im Programm                   |                                                  | 1                                |
|--------------------------------------|--------------------------------------------------|----------------------------------|
|                                      | Programm auf Ausgangswerte zurückstelle          | n                                |
| Wählen Sie                           | das Laufwerk aus, in dem die Archivdatei erstell | t werden soll.                   |
| • A: •                               | C: • D: • E: • F:                                | • <b>G:</b> • ?                  |
| Archivdatenträger erstellen          | Archivieren                                      | Daten zurückstellen              |
| Legen Sie einen formatierten         | Legen Sie den für das Archiv                     | Sind Sie sicher, dass alle Daten |
| Datenträger in das                   | vorbereiteten Datenträger in das                 |                                  |
| Laufwerk D:                          | Laufwerk D:                                      | zurückgestellt werden sollen?    |
| Bestätigen Sie mit <weiter></weiter> | Bestätigen Sie mit <weiter></weiter>             | Wenn JA; löschen anklicken.      |
| Weiter                               | Weiter                                           | 1 Löschen Abbrechen              |
| Archivdatenträger ist erstellt.      | Daten sind archiviert.                           |                                  |
| Nehmen Sie den Datenträger           | Nehmen Sie den Datentäger                        | Funktionsdaten sind gelöscht.    |
| aus dem Laufwerk.                    | aus dem Laufwerk.                                |                                  |
| Bestätigen Sie mit <fertig></fertig> | Bestätigen Sie mit <fertig></fertig>             | Tellhenmer sind geloscht.        |
| Fertig                               | Fertig                                           | Programm ist zurückgestellt.     |
|                                      |                                                  |                                  |
| Schließen                            |                                                  | Montag, 14. September 2020       |

Mit der Nullstellung wird das Bezirksschießen abgeschlossen. Nach dem Erstellen der Archivdatei klicken Sie auf (1) Löschen. Hinweise zu den gelöschten Daten werden eingeblendet.

### Verwaltung

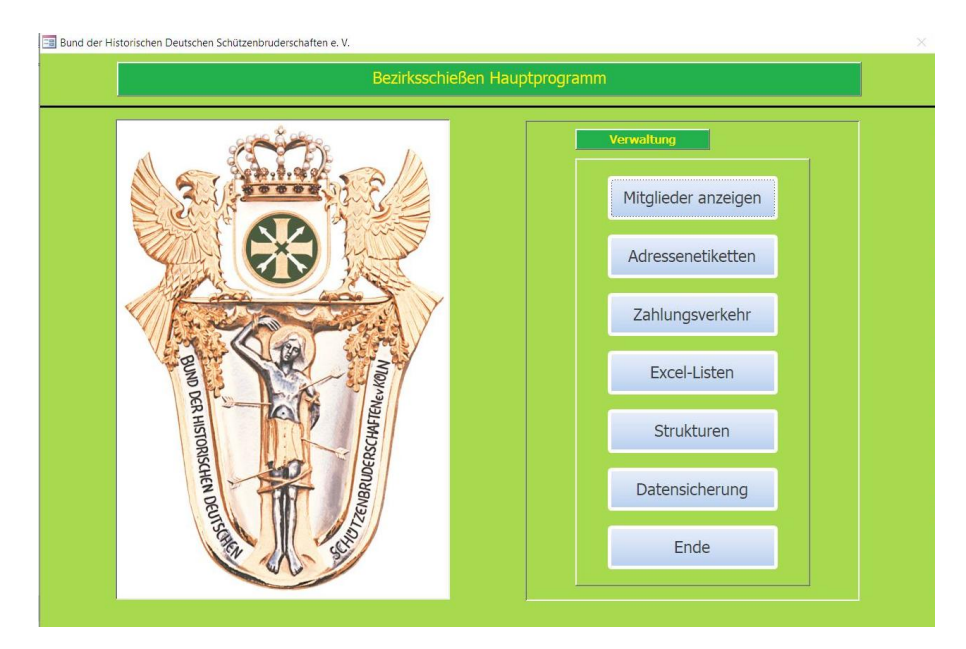

Mitgliederanzeige ist auf Seite 9 (Teilnehmeranzeige nach Namen) beschrieben.

Selbsterklärende Formulare zu Adressenetiketten, Zahlungsverkehr, Excel-Listen und Strukturen finden Sie hier und auf Seite 27 und 28.

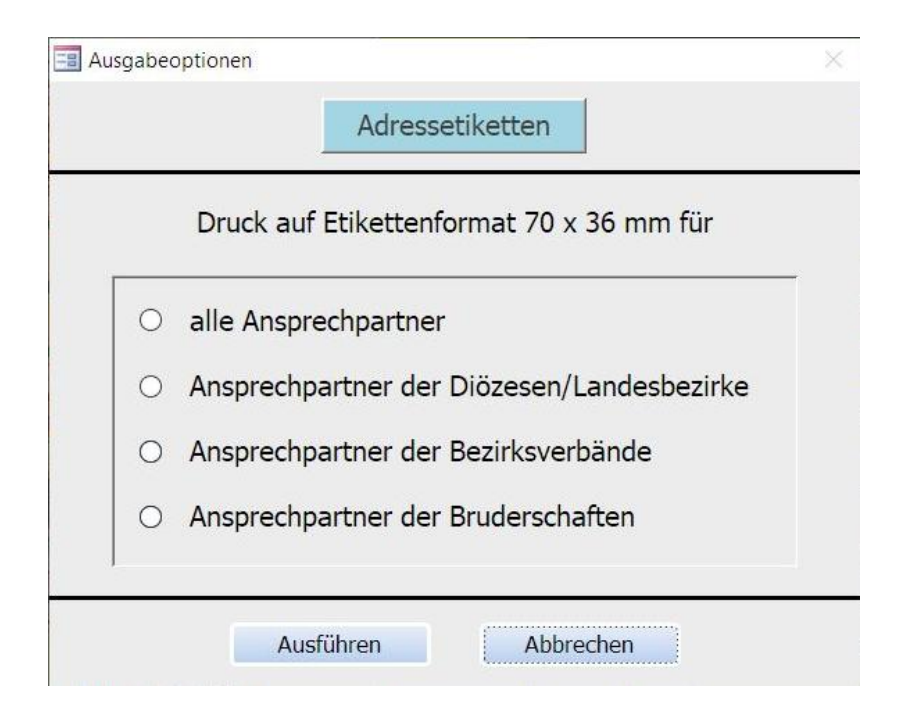

### noch Verwaltung

| _                                                  | Startgeldrechnungen               |                                 |       |
|----------------------------------------------------|-----------------------------------|---------------------------------|-------|
| steht für o                                        | lie Art der Zahlung mit der die   |                                 |       |
| Brudersch                                          | aften, Gesellschaften, Gilden od  | er Vereine Ihres I              | Bezir |
| ihre Start                                         | geldrechnung begleichen.          |                                 |       |
| . Bankabru                                         |                                   |                                 |       |
| 2 Nachnahr                                         | ne                                |                                 |       |
| Vereinbar                                          | ung (z.B. Barzahlung oder Verre   | chnung)                         |       |
| Uberweis                                           | ing                               |                                 |       |
| Aktualisie                                         | ren Sie das Feld Z mit der entspi | rechenden Ziffer                |       |
| Ordnungs                                           | nr. Zahlungspflichtiger           | Z                               |       |
| 11001                                              | aa                                | 9                               | -     |
|                                                    |                                   |                                 |       |
| 11002                                              | bb                                | 9                               |       |
| 11002<br>11004                                     | bb<br>cc                          | 9                               |       |
| 11002<br>11004<br>11005                            | bb<br>cc<br>dd                    | 9<br>9<br>9                     |       |
| 11002<br>11004<br>11005<br>11006                   | bb<br>cc<br>dd<br>ee              | 9<br>9<br>9<br>9                |       |
| 11002<br>11004<br>11005<br>11006<br>11007          | bb<br>cc<br>dd<br>ee<br>ff        | 9<br>9<br>9<br>9<br>9           |       |
| 11002<br>11004<br>11005<br>11006<br>11007<br>11008 | bb<br>cc<br>dd<br>ee<br>ff<br>99  | 9<br>9<br>9<br>9<br>9<br>9<br>9 |       |

| Aktualisierung                                          |                                                     |                        | × |
|---------------------------------------------------------|-----------------------------------------------------|------------------------|---|
|                                                         | EXCEL-Listen                                        |                        |   |
| Wohin sollen die<br>exportiert werde<br>Geben Sie den P | e unten aufgeführte<br>en?<br>Pfad ein (z.B. F:\Exe | en Daten<br>celDaten). | - |
| l<br>Welche Da                                          | aten sollen exportie                                | rt werden?             |   |
|                                                         | Mitglieder                                          |                        |   |
|                                                         | Teilnehmer                                          |                        |   |
|                                                         | Ergebnisse                                          |                        |   |
|                                                         | Adressen                                            |                        |   |
|                                                         | Ende                                                |                        |   |

### <u>Schluss</u>

|                                                                                                    | Strukturen im BHDS |                |
|----------------------------------------------------------------------------------------------------|--------------------|----------------|
|                                                                                                    | Anzeige aller      |                |
| Diözesanverbände                                                                                      | Landesbezirke      | Bruderschaften |
|                                                                                                    |                    |                |
| Zur Anzeiger der<br>Ordnungsnummern<br>klappen Sie die<br>entsprecenden Bereiche<br>nacheinander aus. | Bezirksverbände    |                |

Wie schon am Anfang dieser Präsentation erwähnt: Es ist nichts so gut, dass man es nicht verbessern könnte

Ob Kritik am Schießsportprogramm oder an dieser Präsentation, zögern Sie nicht, melden Sie sich

> Der Verfasser : Dieter von der Heiden Ehrenbundesschießmeister im Bund der Historischen Deutschen Schützenbruderschaften e.V.

# Anhang A

Für alle verfügbaren Auswertemaschinen gilt:

Anmerkungen zu den einzelnen Maschinen

≻ Rika

<sup>1</sup>Installation MSComm (bei Diözesan- oder Landesbezirks-Schießmeister anfordern) erforderlich.

MSComm als Administrator ausführen; ggf. nach Windows-Update wiederholen.

<sup>2</sup>Nach Durchführung und Zuweisung der Wettkampfdaten Wertungsmaschine auswählen.

Ergebnisse>maschinelle Wertung aufrufen, RS-232 Port einstellen und Startnummer eingeben.

Die ausgewerteten Ergebnisse werden angezeigt und können weiter verarbeitet werden.

Disag

Nach Durchführung und Zuweisung der Wettkampfdaten Wertungsmaschine auswählen.

Zugangssoftware SAM! Und Lizenz stellen Landesbezirks- oder Diözesanschießmeister zur Verfügung.

Ergebnisse>maschinelle Wertung aufrufen und Startnummer eingeben.

Die ausgewerteten Ergebnisse werden angezeigt und können weiter verarbeitet werden.

### Meyton

Nach Durchführung und Zuweisung der Wettkampfdaten Wertungsmaschine auswählen.

<sup>1</sup> Starterliste zum Export der Daten aus dem Meisterschaftsprogramm in die Meyton-Anlage. Anweisungen zum Erstellen der Textdatei für den Export der

Starterliste werden mit KLICK auf die Schaltfläche angezeigt.

- <sup>2</sup> Die so erstellt Textdatei (ggf. per USB-Stick ) auf Meytonrechner übertragen und als Starterliste in Meyton einlesen.
- 3 Meyton wirft die Ergebnisse als XML-Datei aus. Zum Import der Daten in das Meisterschaftsprogram sind folgende Schritte erforderlich:
- <sup>a</sup> Erstellen eines Unterordners mit dem Namen Datenexport im Ordner C:\BHDS.

In diesen Unterordner die Meyton XML-Datei übertragen und unter einem Namen mit Bezug auf die Klasse (z.B. Kls131.xml) ablegen.

- <sup>b</sup> Mit Hilfe von ToolEinz.xlsm oder ToolKlas.xlsm (Tools werden von Landesbezirks- /Diözesan-Schießmeister zur Verfügung gestellt) werden Ergebnisse in Excel übertragen. In der Überschriftleiste dieser Mappe ist die Spalte vor der Anzeige Zehntel Ringe/Teiler in Result00 umzubenennen.
- 4 Im Meisterschaftsprogramm unter Ergebnisse Einzelergebnisse oder Mannschaftsergebnisse aufrufen.

Die gewünschte Klasse eingeben und Ergebnisse drucken

### Sius Arcor

Nach Durchführung und Zuweisung der Wettkampfdaten Wertungsmaschine auswählen.

- <sup>1</sup>Starterliste nach Sius Arcor exportieren und einlesen.
- <sup>2</sup> Sius Arcor Ergebnisse importieren, Startnummer eingeben. Treffer werden angezeigt und können weiter verarbeitet werden.